# Statistical Analysis for Genetic Epidemiology (S.A.G.E.) Version 6.4.2 Graphical User Interface (GUI) Manual

Department of Epidemiology and Biostatistics Wolstein Research Building 2103 Cornell Rd Case Western Reserve University Cleveland, Ohio 44106-7281

January, 2021

S.A.G.E. is an open-source software available through our web site: http://darwin.cwru.edu

### NOTICE

The recommended way of referencing the current release of the S.A.G.E. programs is as follows:

S.A.G.E. 6.4.1 [2021]. Statistical Analysis for Genetic Epidemiology http://darwin.cwru.edu.

You are requested to send bibliographic information to opensagecwru@gmail.com about every paper in which S.A.G.E. is used (author(s), title, journal, volume and page numbers) to be posted in https://github.com/elstonsage/SageCore/wiki/Publication, where you can find a list of papers by other users of S.A.G.E. that we know of.

# Contents

| 1 | Crea | ating a New S.A.G.E. Project | 4  |
|---|------|------------------------------|----|
|   | 1.1  | Input Data Requirements      | 4  |
|   | 1.2  | Start S.A.G.E                | 5  |
|   | 1.3  | Importing Pedigree Data      | 7  |
| 2 | Run  | ning the S.A.G.E. Programs   | 17 |
|   | 2.1  | Setting the Text Editor      | 17 |
|   | 2.2  | Using the Navigation Window  | 17 |
|   | 2.3  | Output Files                 | 21 |
| 3 | Gen  | ome Map File Wizard          | 24 |
|   | 3.1  | Supported Map Information    | 24 |
|   | 3.2  | Importing a Genome Map File  | 24 |
| 4 | Fun  | ction Block Wizard           | 32 |
|   | 4.1  | Supported Actions            | 32 |
|   | 4.2  | Adding a New Function Block  | 33 |
| 5 | GM   | DR Utility                   | 36 |
|   | 5.1  | Running                      | 36 |
|   | 5.2  | Output Files                 | 38 |
| 6 | SNP  | CLIP                         | 40 |
|   | 6.1  | Limitations                  | 40 |
|   | 6.2  | Theory                       | 40 |
|   |      | 6.2.1 Dimension Reduction    | 40 |
|   |      | 6.2.2 Filters                | 40 |
|   |      | 6.2.2.1 Missingness Filter   | 41 |

|     |          | 6.2.2.2     | Minor Allele Frequency Filter | • | ••• | 41 |
|-----|----------|-------------|-------------------------------|---|-----|----|
|     |          | 6.2.2.3     | Linkage Disequilibrium Filter | • | ••• | 41 |
|     |          | 6.2.2.4     | Genome Map Filter             |   | ••• | 41 |
|     | 6.2.3    | MUGS        |                               |   | ••• | 41 |
| 6.3 | Runnir   | ng SNPCL    | LIP                           |   |     | 41 |
|     | 6.3.1    | Importin    | ng A Data File                |   |     | 42 |
|     | 6.3.2    | Importin    | ng A Map File                 |   |     | 44 |
| 6.4 | Filterin | ng a Data S | Set                           |   |     | 45 |
| 6.5 | Runnin   | ng MUGS     |                               |   |     | 48 |
| 6.6 | Export   | ing a Data  | a Set                         |   |     | 52 |
| 6.7 | Refere   | nces        |                               | • |     | 53 |

## **Chapter 1**

# **Creating a New S.A.G.E. Project**

This section provides general instructions for creating a new S.A.G.E. project using the GUI.

### **1.1 Input Data Requirements**

The S.A.G.E. programs require input data (i.e., your pedigree file) to be a delimited ASCII text file or Excel spreadsheet in which each line of the file contains information on a single individual, as shown in Figure 1.1 below. The example shows a portion of an Excel spreadsheet containing pedigree sample data. Each row represents a different individual and each column represents a different field or attribute of the individual. The first row contains the names of the fields. Field names are entirely up to the user and need not be identical to those shown in the example; however only letters, numbers and the underscore ("\_") character are permitted in field names.

The sample shown in Figure 1.1 will be interpreted by the S.A.G.E. software as follows (ID is an abbreviation for "identifier"):

- Column 1 (FAMILY): identifies the pedigree to which the individual belongs. The example shows 6 individuals who all belong to the pedigree designated as 1256. The coding for the pedigree ID may be any combination of numbers, letters and printable characters, hence "PED-2345" would be a valid pedigree ID.
- Column 2 (IND): uniquely identifies the individual within a given pedigree. The pedigree ID and individual ID, taken together, must be unique within the entire data file. The coding for individual ID may be any combination of numbers, letters and printable characters.
- Column 3 (FATHER): identifies the individual's paternal parent
- Column 4 (MOTHER): identifies the individual's maternal parent. Parental IDs are used to establish family relationships among pedigree members. Every individual in the pedigree data file must have either two parents or none. The period (".") character is used to indicate a missing value for the parental identifier in Figure 1, but this can be changed, as indicated later. An individual with no parents specified is considered to be either a founder or marry-in. Thus with respect to family 1256, individual 1002 has mother: 2096 and father: 2046.
- Column 5 (SEX): The individual's sex. Coding for sex is at the user's discretion; typical schemes are "M" and "F" (the default) or "1" and "0".

- Columns 6 12 (various traits and covariates): These columns record the individual's specific trait and/or covariate values with respect to the trait or disease of interest. Data types may be binary (for affected/unaffected status) or quantitative. Coding for a binary trait is at the user's discretion; typical schemes are "A" and "U", "1" and "0", etc. The missing value character (".") is used to indicate that the information is unknown for a given individual in Figure 1, but again, this can be changed..
- Columns 13 15 (marker phenotypes): These columns record the individual's specific marker phenotypes (sometimes referred to as *genotype*, on the assumption that there is a one-one relation between marker phenotypes and genotypes) with respect to specific markers along the human genome. Each marker phenotype is encoded as the combination of two alleles delimted by the slash ("/") character. Alleles may be encoded as any combination of letters and numbers, and the choice of delimiters is also flexible. Note that every marker locus must show either two alleles or none. The missing allele character (in this example, ".") is used to indicate that the individual's genetic information is unknown for a given location.

|    | А      | В    | С      | D      | Е   | F         | G        | Н         | 1   | J        | К         | L         | М        | N         | 0         |
|----|--------|------|--------|--------|-----|-----------|----------|-----------|-----|----------|-----------|-----------|----------|-----------|-----------|
| 1  | FAMILY | IND  | FATHER | MOTHER | SEX | AFFECTION | AGE_EXAM | AGE_ONSET | DBH | SQRT_DBH | NEG_DISAB | LNIMPAIRX | RS884080 | RS2017143 | RS2840531 |
| 2  | 1256   | 2096 |        |        | F   | U         | 45       |           |     |          |           | •         | 2/1      | 2/2       | 2/2       |
| 3  | 1256   | 3046 |        | ×.     | F   | U         | 76       |           |     |          |           | ÷         | 2/1      | 2/2       | 2/1       |
| 4  | 1256   | 3146 |        |        | м   |           | 75       |           |     |          |           |           | ./.      | ./.       | ./.       |
| 5  | 1256   | 1002 | 2046   | 2096   | м   | A         | 23       | 18        |     |          | 0.1902    | 0.6290    | 2/1      | 2/2       | 2/2       |
| 6  | 1256   | 2046 | 3146   | 3046   | м   | U         | 48       |           |     |          |           |           | ./.      | ./.       | ./.       |
| 7  | 1256   | 4346 | 3146   | 3046   | м   | A         | 40       | 26        |     |          | 0.3746    | 0.1704    | 1/1      | 2/2       | 2/2       |
| 8  | 1331   | 11   |        |        | м   | U         | 0        |           |     |          |           |           | ./.      | ./.       | ./.       |
| 9  | 1331   | 12   |        |        | F   | U         | 84       |           |     |          |           |           | ./.      | ./.       | ./.       |
| 10 | 1331   | 2096 |        |        | F   | U         | 57       |           |     |          |           |           | ./.      | ./.       | ./.       |
| 11 | 1331   | 3146 |        |        | м   | U         | 33       |           |     |          |           | -         | ./.      | ./.       | ./.       |
| 12 | 1331   | 1    | 11     | 12     | F   | A         | 73       | 45        |     |          | 0.2003    | 0.1948    | 1/1      | 2/2       | 2/1       |
| 13 | 1331   | 3046 | 11     | 12     | F   |           | 70       |           |     |          |           |           | ./.      | ./.       | ./.       |
| 14 | 1331   | 1035 | 2046   | 2096   | F   | A         | 32       | 16        |     |          | 1.5595    | 1.3407    | 1/2      | 2/2       | 2/1       |
| 15 | 1331   | 2101 | 2046   | 2096   | м   | U         | 36       | 1.        |     |          |           |           | 1/2      | 2/2       | 2/1       |
| 16 | 1331   | 2104 | 2046   | 2096   | М   | U         | 30       |           |     |          |           |           | 1/2      | 2/2       | 2/2       |
| 17 | 1331   | 2106 | 2046   | 2096   | M   | U         | 26       |           |     |          |           |           | 1/2      | 2/2       | 2/2       |
| 18 | 1331   | 2132 | 2046   | 2096   | F   | U         | 34       |           |     |          |           |           | 1/2      | 2/2       | 2/1       |
| 19 | 1331   | 2133 | 2046   | 2096   | F   | U         | 32       |           |     |          |           |           | ./.      | ./.       | ./.       |
| 20 | 1331   | 2046 | 3146   | 3046   | М   | U         | 61       |           |     |          |           |           | 1/1      | 2/2       | 2/2       |
| 21 | 1331   | 4346 | 3146   | 3046   | M   | A         | 58       | 21        |     |          | 0.8819    | 2.5420    | 1/1      | 2/2       | 2/2       |

Figure 1.1: Input Data Format

## 1.2 Start S.A.G.E.

On Windows platforms, double-click the S.A.G.E. icon to run the GUI, and on Linux platforms you will need invoke the GUI through the standard Java interface. When the Setup dialog appears, select *Create new project* to start (see Figure 1.2).

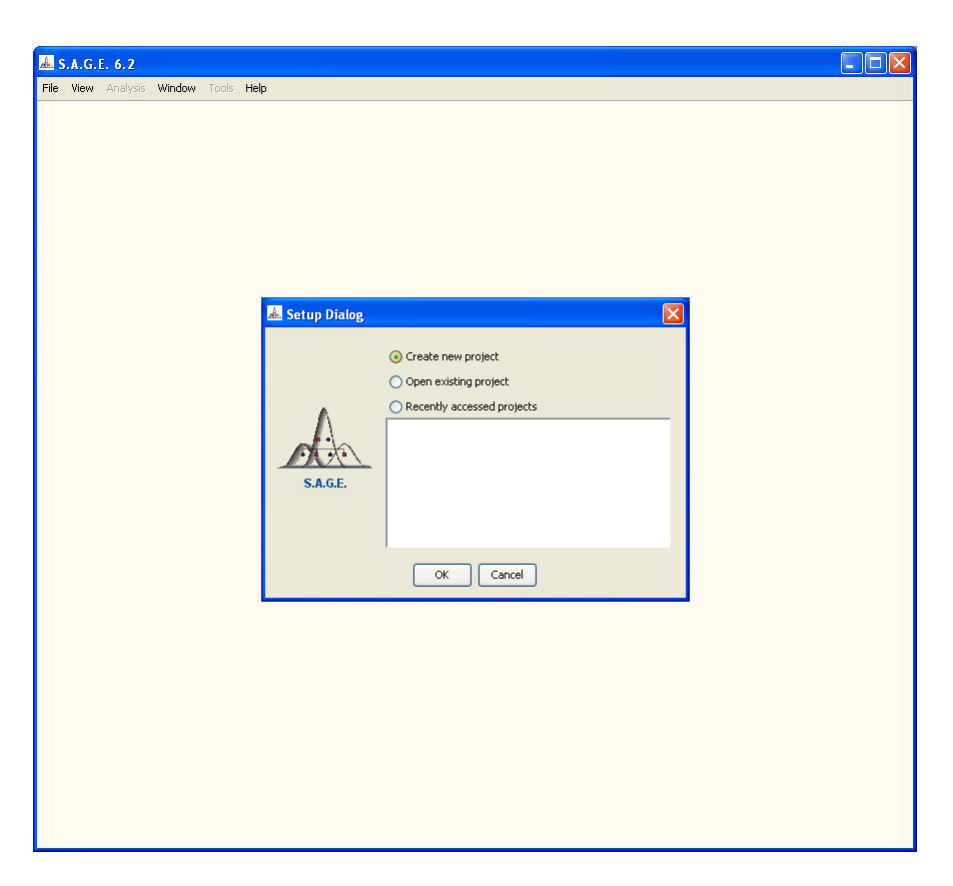

Figure 1.2: Setup Dialog

When you click the "OK" button, you will see a New Project dialog, so that you can proceed.

## **1.3 Importing Pedigree Data**

This section describes the process of importing pedigree data into the S.A.G.E. project environment. From the S.A.G.E. Main Menu bar, select File -> New Project. When the New Project dialog appears, enter a name for your project such as "Schizophrenia DHB Study 2010" and select a project location directory. S.A.G.E. will create a new project folder within the directory you specify and store all relevant files at that location (see Figure 1.3).

| 📥 S.A.G.E. 6.2     |                                                                                                    |  |
|--------------------|----------------------------------------------------------------------------------------------------|--|
| File View Analysis | Window Tools Help                                                                                                    |  |
|                    | S.A.G.E. Project Create a new S.A.G.E. project. Project name Schizophrenia DBH Study 2010 Project location Project location Directory C1+-MyGenEpiStudy/S.A.G.E. Project Files\ Erowze |  |
|                    | Next IN Cancel                                                                                                    |  |
|                    |                                                                                                    |  |

Figure 1.3: New Project Dialog

When you click the "Next" button, you will see a dialog that presents three options and your choice depends on what kind of input files you have already prepared to use with S.A.G.E. If you have correctly prepared and formatted your pedigree data file as described in Chapter 3 of the S.A.G.E. User Reference Manual, then select the **middle** option and click the "Next" button (see Figure 1.4).

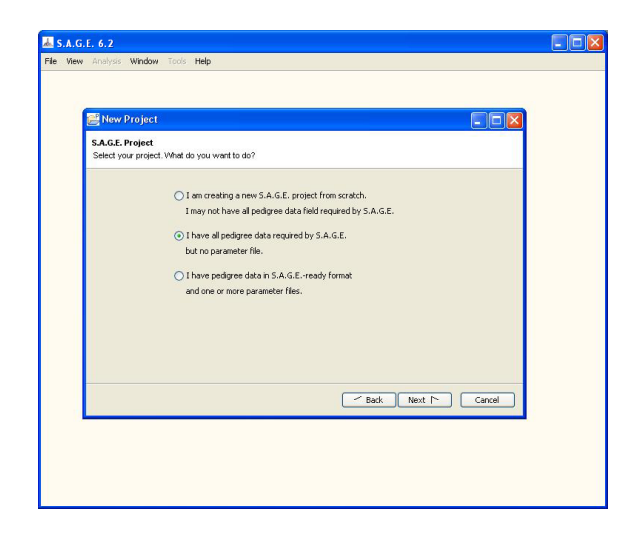

Figure 1.4: S.A.G.E. Import Mode Dialog

The next dialog requires you to enter the location of the pedigree data file you wish to import into S.A.G.E. (Figure 1.5). In addition, you must provide some information about the file format. If your data is contained within an Excel spreadsheet, you may simply click that option and proceed. If your data is stored within an ASCII text file, then you must specify the type of character used to delimit the fields (i.e., columns) and whether or not the first row contains the field names (in which case, the first row is referred to as a "header row").

| Import Data File   |                                                 |
|--------------------|-------------------------------------------------|
| Select a data file | to import.                                      |
|                    | Path C:\MySenEpiStudy(Deta Files(Schizo_DBH.ped |
|                    | Select format of your file                      |
|                    | Text (character delimited)                      |
|                    | tab O comma O space O other:                    |
|                    | ⊚ single ⊖ multiple                             |
|                    | () Excel File (*.xis)                           |
|                    | reauer<br>(● Yes () No                          |
|                    |                                                 |
|                    |                                                 |
|                    | Sack Next In Cancel                             |

Figure 1.5: Data Location Dialog

After you click on the "Next" button once again, a Data Specification window will appear (Figure 1.6). You may see a warning dialog stating that only a portion of the columns will be displayed. This is normal for pedigree files that contains many hundreds (or thousands) of genetic marker fields and it will not prevent you from successfully loading or analyzing your data.

| Image: Second Specific properties.           Colspan="2">Colspan="2">Colspan="2">Colspan="2">Colspan="2"           Integration of the second specific properties.           Colspan="2">Colspan="2"           Colspan="2"           Integration of the second specific properties.           Colspan="2"           Colspan="2"           Integration of the second specific properties.           Colspan="2"           Colspan="2"           Integration of the second specific properties.           Integration of the second specific properties.           Integration of the second specific properties.           Integration of the second specific properties.           Integration of the second specific properties.           Integration of the second specific properties.           Integration of the second specific properties.           Integration of the second specific properties.           Integration of the second specific properties.           Integration of the second specific properties.           Integration of the second specific properties.           Integration of the second specific properties.           Integration of the seco                                                                                                    | S.A.G.E. 6                                           | .2                                        |                          |                                |                            |                       |                                  |             |                                      |                       |   |
|----------------------------------------------------------------------------------------------------|------------------------------------------------------|-------------------------------------------|--------------------------|--------------------------------|----------------------------|-----------------------|----------------------------------|-------------|--------------------------------------|-----------------------|---|
| Pand specific properties.           ad for all records.           PHER         MOTHER         SEX         AFFECTION         AGE_EXAM         AGE_ONSET         DBH         SQRT_DBI           Inspecified         Unspecified         Unspecified         Unspecified         Unspecified         Inspecified         Inspecifie                                                                                                    | View Ana                                             | alysis <b>Window</b>                      | Tools Help               |                                |                            |                       |                                  |             |                                      |                       |   |
| Prescription         SEX         AFFECTION         AGE_EXAM         AGE_ONSET         DBH         SQRT_DBI           Interm         MOTHER         SEX         AFFECTION         AGE_EXAM         AGE_ONSET         DBH         SQRT_DBI           Interm         Unspecified         Unspecified         Unspecified         Unspecified         Unspecified         Inspecified         Inspecified                                                                                                    | Set Pedia                                            | ree Field Pro                             | nerties                  |                                |                            |                       |                                  |             |                                      |                       |   |
| e and specific properties.<br>ed for all records:<br>THER MOTHER SEX AFFECTION AGE_EXAM AGE_ONSET DBH SQRT_DBI<br>F U 45                                                                                                    | 2 000 1 0 UIS                                        |                                           | portios                  |                                |                            |                       |                                  |             |                                      |                       |   |
| e and specific properties.<br>ed for all records:<br>THER MOTHER SEX AFFECTION AGE_EXAM AGE_ONSET DBH SQRT_DBI<br>Inspecified Unspecified Unspecified Unspecified Unspecified Unspecified<br>. F U 45                                                                                                    | pecification                                         |                                           |                          |                                |                            |                       |                                  |             |                                      |                       |   |
| Mother         SEX         AFFECTION         AGE_EXAM         AGE_ONSET         DBH         SQRT_DBI           Inspecified         Unspecified         Unspecified         Unspecified         Unspecified         Unspecified         Unspecified         Unspecified         Unspecified         Unspecified         Inspecified         Unspecified         Inspecified         Inspe                                                                                                    | et each colur                                        | mn's name, type o                         | of variable and s        | pecific properties             | 3.                         |                       |                                  |             |                                      |                       |   |
| Intervention         SEX         AFFECTION         AGE_EXAM         AGE_ONSET         DBH         SQRT_DBI           Ified         Unspecified         Unspecified         Unspecified         Unspecified         Unspecified         Unspecified         Unspecified         Unspecified         Inspecified         Inspe                                                                                                    | The individual                                       | identifier (ID) field                     | d is required for a      | all records.                   |                            |                       |                                  |             |                                      |                       |   |
| MOTHER         SEX         AFFECTION         AGE_EXAM         AGE_ONSET         DBH         SQRT_DBI           Inspecified         Unspecified         Unspecified         Unspecified         Unspecified         Unspecified         Unspecified         Unspecified         Unspecified         Unspecified         Inspecified         Inspe                                                                                                    |                                                      |                                           |                          |                                |                            |                       |                                  |             |                                      |                       |   |
| THER         MOTHER         SEX         AFFECTION         AGE_EXAM         AGE_ONSET         DBH         SQRT_DBI           Ified         Unspecified         Unspecified         Unspecified         Unspecified         Unspecified         Unspecified         Unspecified         Unspecified         Inspecified         Inspecified                                                                                                    | General                                              | Specifications                            |                          |                                |                            |                       |                                  |             |                                      |                       |   |
| THER         MOTHER         SEX         AFFECTION         AGE_DXAM         AGE_ONSET         DBH         SQRT_DBI           lified         Unspecified         Unspecified         Unspecified         Unspecified         Unspecified         Unspecified         Unspecified         Unspecified         Unspecified         Unspecified         Unspecified         Unspecified         Inspecified         Inspecified                                                                                                    |                                                      |                                           |                          |                                |                            |                       |                                  |             |                                      |                       |   |
| Ified         Unspecified         Unspecified         Inspecified         Inspecified <th< td=""><td>FAMILY</td><td>IND</td><td>FATHER</td><td>MOTHER</td><td>SEX</td><td>AFFECTION</td><td>AGE EXAM</td><td>AGE ONSET</td><td>DBH</td><td>SORT DB</td><td>1</td></th<> | FAMILY                                               | IND                                       | FATHER                   | MOTHER                         | SEX                        | AFFECTION             | AGE EXAM                         | AGE ONSET   | DBH                                  | SORT DB               | 1 |
| F         U         45         .         .         .           .         F         U         76         .         .         .           .         M         .         75         .         .         .         .           2096         M         A         23         18         .         .         .           3046         M         U         48         .         .         .         .           3046         M         A         40         26         .         .         .           .         M         U         0         .         .         .         .           .         F         U         84         .         .         .         .                                                                                                    | Unspecified                                          | Unspecified                               | Unspecified              | Unspecified                    | Unspecified                | Unspecified           | Unspecified                      | Unspecified | Unspecified                          | Unspecified           |   |
| ·         F         U         76         ·         ·         ·         ·           ·         M         .         75         .         .         .         .           ·         M         .         75         .         .         .         .           ·         M         .         23         18         .         .         .           ·         3046         M         U         48         .         .         .           ·         3046         M         A         40         26         .         .           ·         M         U         0         .         .         .         .           ·         F         U         84         .         .         .         .           ·         F         U         57         .         .         .         .                                                                                                    | 1256                                                 | 2096                                      |                          |                                | F                          | U                     | 45                               |             |                                      |                       |   |
| N         M         .         75         .         .         .           2096         M         A         23         18         .         .           3046         M         U         48         .         .         .           3046         M         A         40         26         .         .           3046         M         A         40         26         .         .           .         M         U         0         .         .         .           .         F         U         84         .         .         .           .         F         U         57         .         .         .                                                                                                    | 1256                                                 | 3046                                      |                          | -                              | F                          | Ū                     | 76                               |             |                                      | 1.                    | 1 |
| 2096         M         A         23         18         .         .           3046         M         U         48         .         .         .         .           3046         M         A         40         26         .         .         .           3046         M         A         40         26         .         .         .           .         M         U         0         .         .         .         .           .         F         U         84         .         .         .         .           .         F         U         57         .         .         .         .                                                                                                    | 1256                                                 | 3146                                      |                          |                                | M                          |                       | 75                               |             |                                      | 1.                    | 1 |
| 3046         M         U         48         .         .         .           3046         M         A         40         26         .         .           .         M         U         0         .         .         .           .         F         U         84         .         .         .         .           .         F         U         57         .         .         .         .                                                                                                    | 1256                                                 | 1002                                      | 2046                     | 2096                           | M                          | A                     | 23                               | 18          |                                      | 1.                    | 1 |
| 3046         M         A         40         26         .         .           .         M         U         0         .         .         .         .         .         .         .         .         .         .         .         .         .         .         .         .         .         .         .         .         .         .         .         .         .         .         .         .         .         .         .         .         .         .         .         .         .         .         .         .         .         .         .         .         .         .         .         .         .         .         .         .         .         .         .         .         .         .         .         .         .         .         .         .         .         .         .         .         .         .         .         .         .         .         .         .         .         .         .         .         .         .         .         .         .         .         .         .         .         .         .         .         .         .         . <td>1256</td> <td>2046</td> <td>3146</td> <td>3046</td> <td>M</td> <td>U</td> <td>48</td> <td></td> <td></td> <td></td> <td>1</td>                                                                                                    | 1256                                                 | 2046                                      | 3146                     | 3046                           | M                          | U                     | 48                               |             |                                      |                       | 1 |
| Image: Marcon III         U         0         .         .         .           Image: Marcon IIII         F         U         84         .         .         .           Image: Marcon IIIIIIIIIIIIIIIIIIIIIIIIIIIIIIIIIIII                                                                                                    | 1256                                                 | 4346                                      | 3146                     | 3046                           | M                          | A                     | 40                               | 26          |                                      |                       | 1 |
| . F U 84                                                                                                    | 1331                                                 | 11                                        |                          |                                | M                          | U                     | 0                                |             |                                      |                       | 1 |
| . F U 57                                                                                                    | 1331                                                 | 12                                        |                          |                                | F                          | U                     | 84                               |             |                                      |                       | 1 |
|                                                                                                    | 1331                                                 | 2096                                      |                          |                                | F                          | U                     | 57                               |             |                                      |                       | 1 |
| . M U 33                                                                                                    | 1331                                                 | 3146                                      |                          |                                | M                          | U                     | 33                               |             |                                      |                       | 1 |
| 12 F A 73 45                                                                                                    | 1331                                                 | 1                                         | 11                       | 12                             | F                          | A                     | 73                               | 45          |                                      | 1.1                   | 1 |
| 12 F . 70                                                                                                    | 1331                                                 | 3046                                      | 11                       | 12                             | F                          |                       | 70                               |             |                                      |                       | 1 |
| 2096 F A 32 16                                                                                                    | 1331                                                 | 1035                                      | 2046                     | 2096                           | F                          | A                     | 32                               | 16          |                                      |                       | 1 |
|                                                                                                    | 1331                                                 | 2101                                      | 2046                     | 2096                           | M                          | U                     | 36                               | 10          |                                      | 1.1                   | - |
| 2U96 M U 36                                                                                                    | 1001                                                 | 0.01                                      | loove                    | looor                          | 1                          | ha                    | 100                              | 1           | 1                                    |                       |   |
| M         U         33         .         .         .           12         F         A         73         45         .         .           12         F         .         70         .         .         .         .           2096         F         A         32         16         .         .                                                                                                    | 1331<br>1331<br>1331<br>1331<br>1331<br>1331<br>1331 | 2096<br>3146<br>1<br>3046<br>1035<br>2101 | 11<br>11<br>2046<br>2046 | 12<br>12<br>12<br>2096<br>2096 | F<br>M<br>F<br>F<br>F<br>M | U<br>U<br>A<br>A<br>U | 57<br>33<br>73<br>70<br>32<br>36 | 45<br>16    | • ()<br>• ()<br>• ()<br>• ()<br>• () | •<br>•<br>•<br>•<br>• |   |
| 2196 M II 36                                                                                                    |                                                      | 0101                                      | 0011                     | 0000                           |                            | - <u>6</u>            | 00                               | ł           | ŀ.                                   | -                     |   |
| 2096 M U 36                                                                                                    | +                                                    |                                           |                          |                                |                            |                       |                                  |             |                                      | 1                     |   |

Figure 1.6: Data Specification Window

The Data Specification Window displays the rows and columns found in the original data file, along with the field names inferred from the header row (if provided). Your task at this point is to fully specify the semantics of each column so that the data may be correctly interpreted by S.A.G.E. programs. For example, although the first column is labeled "FAMILY", the S.A.G.E. software has no prior way of knowing that the column actually represents a pedigree identifier. You specify that bit of semantic information as follows:

- 1. Click on the shaded cell containing the word "Unspecified" at the top of the column to make the drop-down arrow appear
- 2. Click on the drop-down arrow to obtain a list of valid "data type" choices for the column
- 3. Scroll down the list as needed to highlight the desired choice and click to select it (see Figure 1.8). Possible data type choices are:
  - *Unspecified* (default): if this is selected, the column will NOT be imported into the S.A.G.E. environment
  - Pedigree ID: means the column represents a family identifier
  - Individual ID: means the column represents an individual identifier
  - *Parent1*: means the column represents a parental identifier (maternal or paternal)
  - *Parent2*: means the column represents a parental identifier (must be complementary to Parent1)
  - SEX: means the column represents the individual's sex code
  - *TRAIT*: means the column represents a trait or phenotype presumed to have a heritable component that you will wish to analyze. May be binary or quantitative.

- *COVARIATE*: means the column represents an arbitrary biometric, predictor or explanatory variable. (You will have the opportunity to analyze this variable as a trait, should you wish to do so.) May be binary or quantitative.
- *MARKER*: means the column represents a marker phenotype formatted as *X delim Y*, where *X* and *Y* are values of alleles and *delim* is a single character delimiter. For example, "a/b, a/a, 1/0, 124-88, A~G, …"
- *ALLELE*: means the column represents a single allele with respect to some marker phenotype. In such a case, there must be two consecutive single-allele columns specified, one for each of the two observed values at the locus.
- **TRAIT MARKER**: means the column represents some phenotype for which you will be able to specify a monogenic model that is sufficiently described to allow it to be tested for linkage with one or more markers. May be binary or quantitative.
- *TEXT*: means the column represents a label or other useful information that is not suitable for numerical analysis.

| e View Analy                                          | /sis <b>Window</b>                    | Tools <b>Help</b>                        |                                    |             |             |             |             |             |             |    |
|-------------------------------------------------------|---------------------------------------|------------------------------------------|------------------------------------|-------------|-------------|-------------|-------------|-------------|-------------|----|
| Set Pedigr                                            | ee Field Pro                          | perties                                  |                                    |             |             |             |             |             |             |    |
| Specification<br>Set each columi<br>The individual id | n's name, type<br>entifier (ID) field | of variable and s<br>d is required for a | pecific properties<br>all records. | 8.          |             |             |             |             |             |    |
| 💦 General S                                           | pecifications                         |                                          |                                    |             |             |             |             |             |             |    |
| FAMILY                                                | IND                                   | FATHER                                   | MOTHER                             | SEX         | AFFECTION   | AGE EXAM    | AGE ONSET   | DBH         | SORT DB     | 1  |
| Unspecified 😒                                         | Unspecified                           | Unspecified                              | Unspecified                        | Unspecified | Unspecified | Unspecified | Unspecified | Unspecified | Unspecified | ~  |
| Unspecified 🔺                                         | 2096                                  |                                          |                                    | F           | U           | 45          |             |             |             |    |
| Pedigree ID                                           | 3046                                  |                                          |                                    | F           | U           | 76          |             |             |             | 1  |
| ndividual ID                                          | 3146                                  |                                          |                                    | M           |             | 75          |             |             |             | 1  |
| Parent1                                               | 1002                                  | 2046                                     | 2096                               | M           | A           | 23          | 18          |             |             | 1  |
| arent2                                                | 2046                                  | 3146                                     | 3046                               | M           | U           | 48          |             |             |             | 10 |
|                                                       | 4346                                  | 3146                                     | 3046                               | M           | A           | 40          | 26          |             |             | 10 |
|                                                       | 11                                    |                                          |                                    | M           | U           | 0           |             |             |             | 1  |
| 1331                                                  | 12                                    |                                          |                                    | F           | U           | 84          |             |             |             | 10 |
| 1331                                                  | 2096                                  |                                          |                                    | F           | U           | 57          |             |             |             | 1  |
| 1331                                                  | 3146                                  |                                          |                                    | M           | U           | 33          |             |             |             | 10 |
| 1331                                                  | 1                                     | 11                                       | 12                                 | F           | A           | 73          | 45          |             |             | 10 |
| 1331                                                  | 3046                                  | 11                                       | 12                                 | F           |             | 70          |             |             |             | 1  |
| 1331                                                  | 1035                                  | 2046                                     | 2096                               | F           | A           | 32          | 16          |             |             | 1  |
| 1331                                                  | 2101                                  | 2046                                     | 2096                               | M           | U           | 36          |             |             |             |    |
|                                                       | 0.01                                  | loour                                    | looor                              | 1           | hr          | 100         | 1           | 1           |             | -  |

Figure 1.7: Data Type Specification

After specifying the data type of the first five columns, the display will look as shown in Figure 1.8. There are two important points to remember here. First, the order of the columns does not matter. For example, it is perfectly acceptable if your data file has the "SEX" column at some location other than column #5.

The second noteable point is that the columns 1 - 5 as shown contain the essential structure information for pedigree analysis: pedigree ID, individual ID, mother ID, father ID and sex. These five items are the minimal requirement for almost all of the S.A.G.E. programs, so be sure your data has this information before you try to import the file. (Please refer to the S.A.G.E. User Reference Manual for the specifics.)

Note that the column names at the top have been taken directly from the header row of your input file. These names will become the "variable" names that you can use within S.A.G.E. programs. If you would like to change a name for some reason, for example change "FATHER" to "DAD\_ID", simply double-click on the name and edit the field as desired.

| Set Pedig                                         | ree Field Pro                             | perties                                   |                                    |     |             |             |             |             |             | D  |
|---------------------------------------------------|-------------------------------------------|-------------------------------------------|------------------------------------|-----|-------------|-------------|-------------|-------------|-------------|----|
| Specification<br>Set each colur<br>The individual | nn's name, type o<br>dentifier (ID) field | of variable and sy<br>I is required for a | pecific properties<br>all records. | 5.  |             |             |             |             |             |    |
| General                                           | Specifications                            | )                                         |                                    |     |             |             |             |             |             |    |
| FAMILY                                            | IND                                       | FATHER                                    | MOTHER                             | SEX | AFFECTION   | AGE_EXAM    | AGE_ONSET   | DBH         | SQRT_DB     | i. |
| Pedigree ID                                       | Individual ID                             | Parent1                                   | Parent2                            | SEX | Unspecified | Unspecified | Unspecified | Unspecified | Unspecified | ~  |
| 1256                                              | 2096                                      |                                           |                                    | F   | U           | 45          |             |             |             |    |
| 1256                                              | 3046                                      |                                           |                                    | F   | U           | 76          |             |             |             |    |
| 1256                                              | 3146                                      |                                           |                                    | M   |             | 75          |             |             |             |    |
| 1256                                              | 1002                                      | 2046                                      | 2096                               | M   | A           | 23          | 18          |             |             |    |
| 1256                                              | 2046                                      | 3146                                      | 3046                               | M   | U           | 48          |             |             |             |    |
| 1256                                              | 4346                                      | 3146                                      | 3046                               | M   | A           | 40          | 26          |             |             |    |
| 1331                                              | 11                                        |                                           |                                    | M   | U           | 0           |             |             |             |    |
| 1331                                              | 12                                        |                                           |                                    | F   | U           | 84          |             |             |             |    |
| 1331                                              | 2096                                      |                                           |                                    | F   | U           | 57          |             |             |             |    |
| 1331                                              | 3146                                      |                                           |                                    | M   | U           | 33          |             |             |             |    |
| 1331                                              | 1                                         | 11                                        | 12                                 | F   | A           | 73          | 45          |             |             |    |
| 1331                                              | 3046                                      | 11                                        | 12                                 | F   |             | 70          |             |             |             |    |
| 1331                                              | 1035                                      | 2046                                      | 2096                               | F   | A           | 32          | 16          |             |             |    |
| 1331                                              | 2101                                      | 2046                                      | 2096                               | M   | U           | 36          |             |             |             | -  |
|                                                   | lovor                                     | loore                                     | looor                              |     | 1.7         |             |             |             | >           |    |

Figure 1.8: Data Type Specification (continued)

Column #6, designated "AFFECTION" represents a binary trait under study. When you select the TRAIT data type from the drop-down list, a dialog appears as shown in Figure 1.9. The dialog requires you to provide additional information about the data item. In particular you must specify the character used to represent a missing value (a dot (".") by default), whether it is binary or quantitative, and what values are associated with affected and unaffected status, respectively.

| Name           | AFFECTION       |  |
|----------------|-----------------|--|
| Missing value  | Dot (".")       |  |
| Туре           |                 |  |
| 💿 Binary       | Affected A      |  |
| 🔘 Quantital    | tive Unaffected |  |
| 🚫 Categorio    | cal Values      |  |
| 🔲 Use as trait | marker          |  |

Figure 1.9: Variable Characteristics

The next 6 columns in the example are set as quantitative covariates with default missing value character equal to ".". When a pedigree data file contains multiple quantitative traits and/or covariates, it is conventional to format the file such that the these columns have the same missing value. When the data file has been prepared this way, the S.A.G.E. GUI provides a shortcut to specify all the traits and/or covariates at once. At the bottom of the dialog is a check box labelled "Apply to next \_\_\_\_\_ column(s)". If you check this box, then all of the subsequent columns (as indicated by the number that appears in the box next to it) will be given the same data specifications (except for the *Name* attribute).

| Set Pedig                                           | ree Field Prop                            | perties                                 |                                 |           |           |           |             |             |             |   |
|-----------------------------------------------------|-------------------------------------------|-----------------------------------------|---------------------------------|-----------|-----------|-----------|-------------|-------------|-------------|---|
| Specification<br>Set each colum<br>The individual i | in's name, type o<br>dentifier (ID) field | f variable and sp<br>is required for al | ecific properties<br>I records. | s.        |           |           |             |             |             |   |
| 💦 General                                           | Specifications                            |                                         |                                 |           |           |           |             |             |             |   |
| AFFECTION                                           | AGE EXAM                                  | AGE ONSET                               | DBH                             | SORT DBH  | NEG DISAB | LNIMPAIRX | R5884080    | R52017143   | R5284053    | 3 |
| TRAIT                                               | COVARIATE                                 | COVARIATE                               | COVARIATE                       | COVARIATE | COVARIATE | COVARIATE | Unspecified | Unspecified | Unspecified | ~ |
| J                                                   | 45                                        |                                         |                                 |           |           |           | 2/1         | 2/2         | 2/2         |   |
| j                                                   | 76                                        |                                         |                                 |           |           |           | 2/1         | 2/2         | 2/1         | 1 |
|                                                     | 75                                        |                                         |                                 |           |           |           | 4.          | 1.          | d.          | 1 |
| 4                                                   | 23                                        | 18                                      |                                 |           | 0.1902    | 0.6290    | 2/1         | 2/2         | 2/2         | 1 |
| Ú                                                   | 48                                        |                                         |                                 |           |           |           | 4.          | 1.          | 1.          | 1 |
| 4                                                   | 40                                        | 26                                      |                                 |           | 0.3746    | 0.1704    | 1/1         | 2/2         | 2/2         |   |
| Ú                                                   | 0                                         |                                         |                                 |           |           |           | 4.          | 1.          | 1.          | 1 |
| Ú                                                   | 84                                        |                                         |                                 |           |           |           | 4.          | 1.          | 1.          | 1 |
| U                                                   | 57                                        |                                         |                                 |           |           |           | 4.          | 1.          | 1.          | 1 |
| Ú                                                   | 33                                        |                                         |                                 |           |           |           | 4.          | 1.          | 1.          | 1 |
| A                                                   | 73                                        | 45                                      |                                 |           | 0.2003    | 0.1948    | 1/1         | 2/2         | 2/1         | 1 |
|                                                     | 70                                        |                                         |                                 | 1.1       |           |           | 1.          |             | 1.          | - |
| A                                                   | 32                                        | 16                                      |                                 | 1.1       | 1.5595    | 1.3407    | 1/2         | 2/2         | 2/1         | 1 |
| Ű                                                   | 36                                        |                                         |                                 |           | 100       |           | 1/2         | 2/2         | 2/1         |   |
|                                                     | 100                                       | 1                                       | 1                               | 1         | 1         | 1         | 1.10        | 1.010       | >           | Ĩ |

Figure 1.10: Data Type Selection (continued)

Select the MARKER type from the drop-down list for the first marker, and click the "OK" button on the subsequent dialog to indicate that the marker is codominant (see Figure 1.11). You can change the default allele delimiter and missing value characters if needed. At the bottom of the dialog is a check box labelled "Apply to next \_\_\_\_ column(s)". If you check this box, then all of the subsequent columns (as indicated by the number that appears in the box next to it) will be given the same data specifications (except for the *Name* attribute). When a pedigree data file contains marker phenotypes, it is conventional to format the file such that the marker columns all occur after the family structure and biometric data. When the data file has been prepared this way, you can use this shortcut to specify all the markers at once.

| Name                            | R5884080                      |
|---------------------------------|-------------------------------|
| Allele delimiter                |                               |
| Missing value                   | Dot (".")                     |
| - Allele frequ                  | uency options                 |
| ( ) Minimum                     | Maximum                       |
| O Compleme                      | nt                            |
| O Equal                         |                               |
|                                 |                               |
| I lise this m.                  | arker as covariate            |
|                                 | S. C. S. Martin Martin Martin |
| Covariate mod                   | de of inheritance             |
| Covariate mod                   | de of inheritance             |
| Covariate mor<br>Covariate alle | de of inheritance             |

Figure 1.11: Variable Characteristics (continued)

Lastly, you must click on the "General Specifications" button to provide a remaining bit of information (see Figure 1.12). If your data are already formatted with the default values for missingness and sex code (as shown), then click the "OK" button to save the settings and close the dialog. Otherwise, make the required changes.

| 😹 Variable Character                                   | istics                                                                 | ×  |
|--------------------------------------------------------|------------------------------------------------------------------------|----|
| Fill in the fields below as                            | they apply to the pedigree data.                                       |    |
| Individual missing value<br>(applies to Pedigree ID, I | Dot (".")                                                              | )  |
| Sex Code                                               |                                                                        | 7  |
| Male                                                   | Μ                                                                      |    |
| Female                                                 | F                                                                      |    |
| Missing                                                | Dot (".")                                                              |    |
| Missing sex info                                       | rmation for some individuals<br>deliberately absent from the data file |    |
| Treat individuals who                                  | share the same pedigree ID as full siblin                              | gs |
|                                                        | OK Cancel                                                              |    |

Figure 1.12: Variable Characteristics (continued)

Click the "Next" button at the bottom of the Data Specification window to complete the import process. Accept the default value for the imported file name (unless you have a preference for a different name) and, after the data has been successfully imported, the main S.A.G.E. navigation window and tool palette will be displayed as shown in Figure 1.13. Note: The data import process makes a copy of your original data file (minus any columns that have been left unspecified) and stores the copy within the S.A.G.E. project directory previously generated by the program.

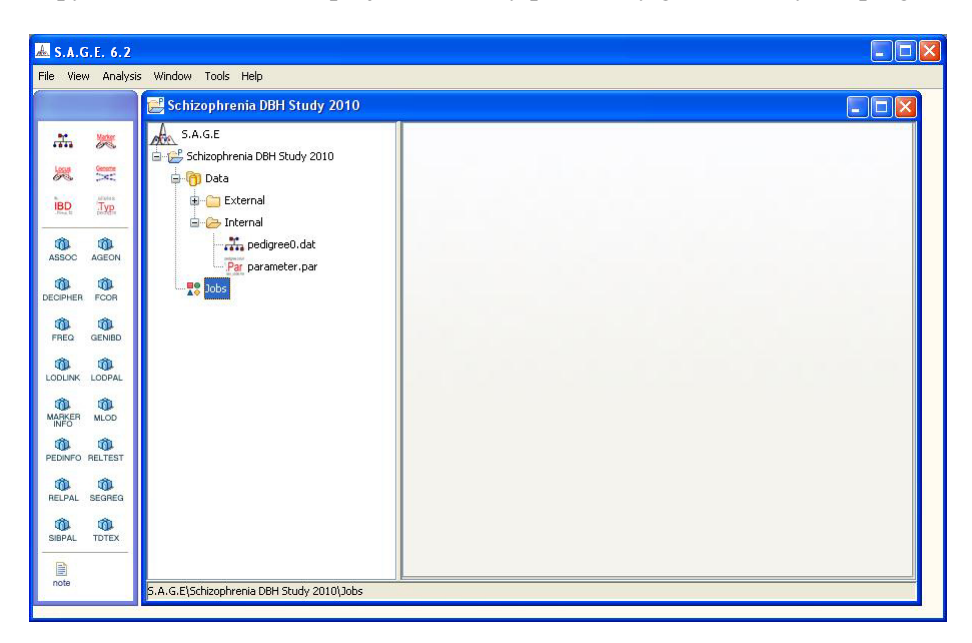

Figure 1.13: Main Navigation Window

## **Chapter 2**

# **Running the S.A.G.E. Programs**

This section describes how to run S.A.G.E. programs and reviews their various output files.

### 2.1 Setting the Text Editor

When S.A.G.E. programs run, they produce ASCII text files as output. Further, the imported data file and other input files used by S.A.G.E. are also text files. Since you will need to be able to view and edit those files on occasion, the S.A.G.E. GUI provides a very simple text editor for that purpose. However, you may wish to use a more powerful editor, especially to view large data files, in which case you can specify the editor of your choice from the Tools -> Preferences menu in the main window. When the Preferences dialog appears, click on the "Browse" button to select the executable file for the text editor you want to use with S.A.G.E. Be sure to select a proper text editor and NOT a word processing program such as Microsoft Word. There are many good text editors available, and we recommend one called TextPad (www.textpad.com).

### 2.2 Using the Navigation Window

The first step in running S.A.G.E. programs is to verify that the data were imported correctly. This is best accomplished by running the PEDINFO (Pedigree Information) program. Any of the S.A.G.E. programs can be launched by one of three means:

- 1. Select the desired program from the Analysis Menu of the Main Window toolbar.
- 2. Right-click on the Jobs icon in the Navigation panel and select the desired program from the list that appears.
- 3. Drag-and-drop the desired program icon from the palette onto the Jobs icon in the Navigation panel (this is usually the quickest method)

Using one of these three methods, create a new PEDINFO job. The result should look similar to Figure 2.1 shown below. Note that the Errors subfolder will contain an item called "Missing Data File". This is normal and it simply means that you must specify which internal data file you want to

analyze with the PEDINFO program. Use the mouse to drag-and-drop the "pedigree0.dat" file from the Internal folder onto the "Missing Data File" icon, and the error will be resolved. Alternatively, you could click on the "…" button to the right of the "Data file" text field and browse to the file of your choice. In general, however, it is better to simply use the drag-and-drop method.

| 📥 S.A.G.E. 6.2                                                                                                    |                                                                                                    |                                                                                                    |  |
|----------------------------------------------------------------------------------------------------|----------------------------------------------------------------------------------------------------|----------------------------------------------------------------------------------------------------|--|
| File View Analysi:                                                                                                    | s Window Tools Help                                                                                                    |                                                                                                    |  |
|                                                                                                    | 🧾 Schizophrenia DBH Study 2010                                                                                                    |                                                                                                    |  |
| Image: Constraint of the second second sec | S.A.G.E<br>Scheophrenia DBH Study 2010<br>Constraint of the study 2010<br>Constraint of the study 2010 | Files     Analysis Definition       Parameter file     C:\MyGenEpiStudy\S.A.G.E. Project Files\Schizophren       Data file |  |
| note                                                                                                    | S.A.G.E\Schizophrenia DBH Study 2010\Jobs\PEDI                                                                                                    | INFO1\Errors\Missing Data file                                                                                             |  |

Figure 2.1: A New PEDINFO Job

Lastly, click on the "Analysis Definition" tab to set any other desired options for the PEDINFO program (see Figure 2.2).

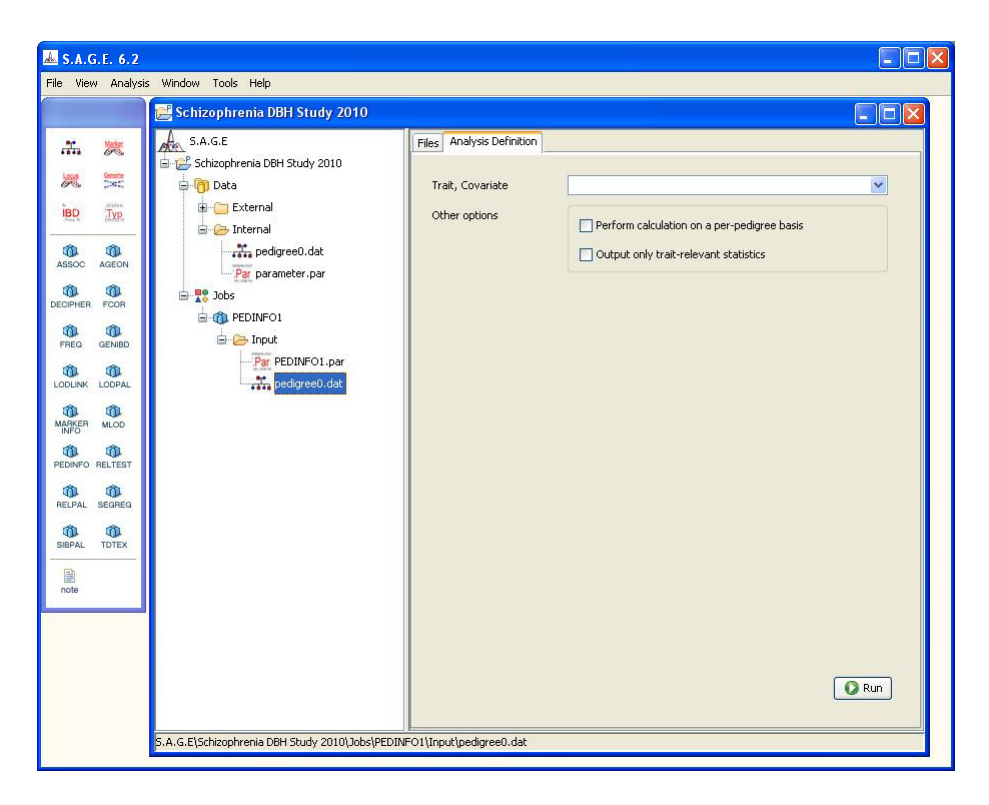

Figure 2.2: Setting PEDINFO Options

Before running the program, there are a few points worth noting.

- 1. The default label for the new job (i.e., S.A.G.E. program task) is called "PEDINFO1". You can change the name by clicking once on the label to place it into edit mode.
- 2. To delete a job from those listed in the Navigation panel, right-click on the job's icon and then select "Delete" from the list.
- 3. To view and/or edit the contents of any of the files listed within the job subfolders, simply double-click to invoke the text editor.

The file named "PEDINFO1.par" is the S.A.G.E. *parameter file* created for the job. A parameter file is simply a text file containing information about the pedigree data file and user options neeeded to run a particular program (see Figure 2.3). When a S.A.G.E. program runs, it reads the parameter file to acquire specifications on how to interpret the data file, and then loads the data file itself. After the data file has been loaded into memory, the program applies whatever user options are specified to complete the job. In the example below, the PEDINFO job appears to have no options specified, which means that the program will simply run with whatever default behavior had been programmed into it.

```
pedigree
{
delimiters = "\t"
delimiter_mode = "single"
individual_missing_value = "."
sex_code, male = "M", female = "F", missing = "."
pedigree_id = "FAMILY"
individual_id = "IND"
parent_id = "FATHER"
parent_id = "FATHER"
sex_field = "SEX"
trait = "AFFECTION", binary, affected = "A", unaffected = "U", missing = "."
covariate = "AGE_EXAM", continuous, missing = "."
covariate = "AGE_EXAM", continuous, missing = "."
covariate = "AGE_ONSET", continuous, missing = "."
covariate = "AGE_ONSET", continuous, missing = "."
covariate = "SRT_DEH", continuous, missing = "."
covariate = "NEG_DISAE", continuous, missing = "."
covariate = "NEG_DISAE", continuous, missing = "."
covariate = "LNIMPAIRX", continuous, missing = "."
marker_list, start = "RS884080", end = "RS766374"
}
marker
{
allele_delimiter="/"
allele_missing="."
}
```

Figure 2.3: Parameter File

When you click on the "Run" button to launch a S.A.G.E. program (PEDINFO, in this example), the "Analysis Information" dialog appears as shown in Figure 2.4. The dialog allows you to preview the parameter file settings that have been created as a result of the GUI options you selected. If necessary, you can make changes directly through this dialog before running the program.

| 🚣 Analysis Information                                                                                                    | × |
|----------------------------------------------------------------------------------------------------|---|
| PEDINFO Analysis                                                                                                    |   |
| <pre>✓ Parameter file<br/>C:\~~HyGenEpiStudy\S.A.G.E. Project Files\Schizophr<br/>✓ Data file<br/>C:\~~HyGenEpiStudy\S.A.G.E. Project Files\Schizophr<br/>Analysis definition for internal S.A.G.E. parameter file<br/>Please review and edit if necessary.<br/>pedinfo, out = "PEDINFOI"<br/>{<br/>each_pedigree = "false"<br/>suppress_general = "false"<br/>}</pre> |   |
| OK Cancel                                                                                                    |   |

Figure 2.4: Analysis Information

When you click on the "OK" button, the GUI will launch the selected S.A.G.E. program. Runtime

output from the will be displayed within a Console window, and elapsed time information will be displayed within a Tasks window (see Figures 2.5 and 2.6).

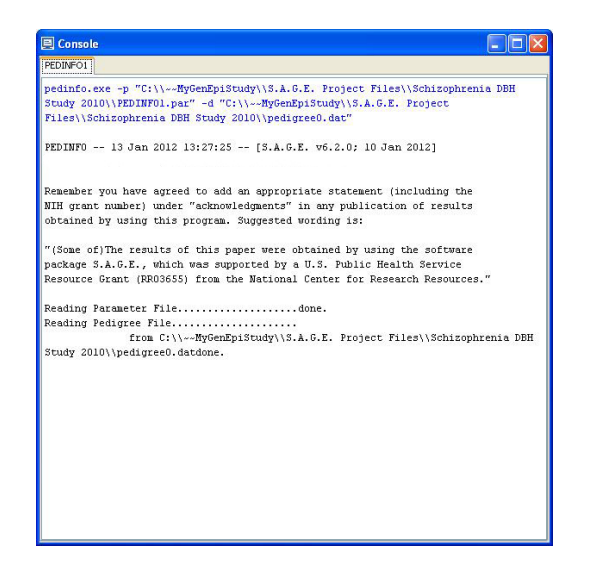

Figure 2.5: Console Window

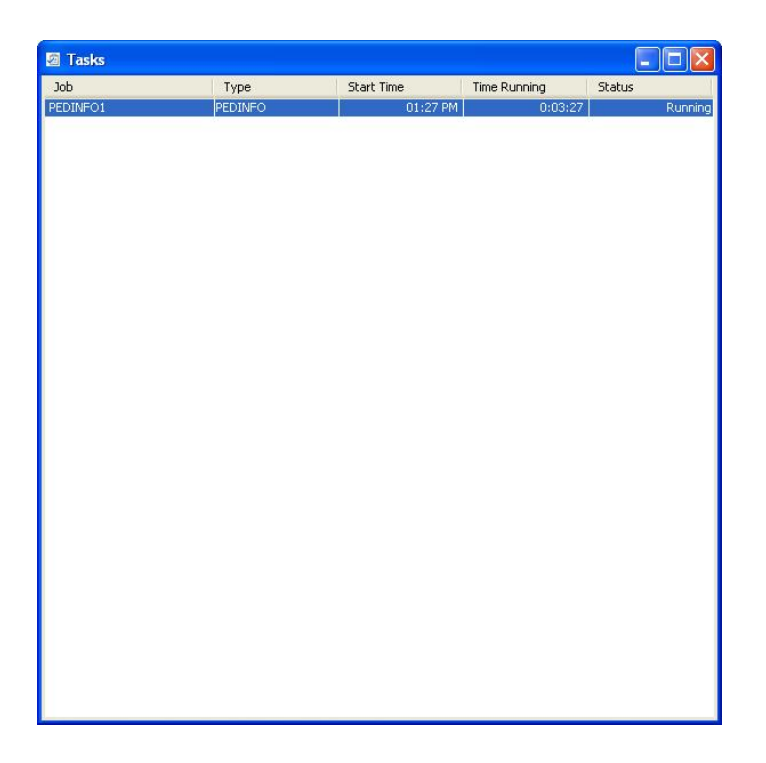

Figure 2.6: Tasks Window

## 2.3 Output Files

When the program has completed executing the job, an "Output" subfolder will contain all of the files produced by the S.A.G.E. program (see Figure 2.7).

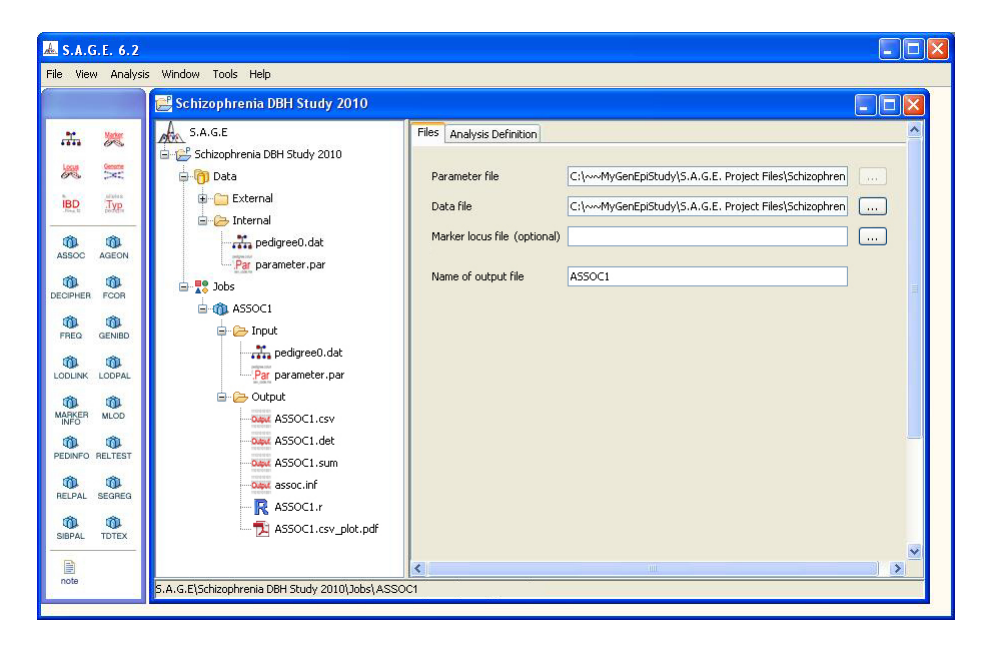

Figure 2.7: Output Files

Double-click on any of the output files to view their contents. Most importantly, you should AL-WAYS view the \*.inf file ("pedinfo.inf", in this case). It contains informational diagnostic messages, warnings and program errors. **EXAMINE THIS FILE FIRST BEFORE OPENING ANY OTHER ANALYSIS OUTPUT FILES.** 

If any of the regular analysis output files are needed by other S.A.G.E. programs, you may simply drag-and-drop them onto the target job subfolders as needed.

With ASSOC, SIBPAL, and LODPAL jobs, the GUI produces an R script file and a pdf file with the resulting plot(s) (see Figure 2.8) in addition to the regular analysis output files. The user can modify this R script file to produce a more desirable plot running R outside of the GUI.

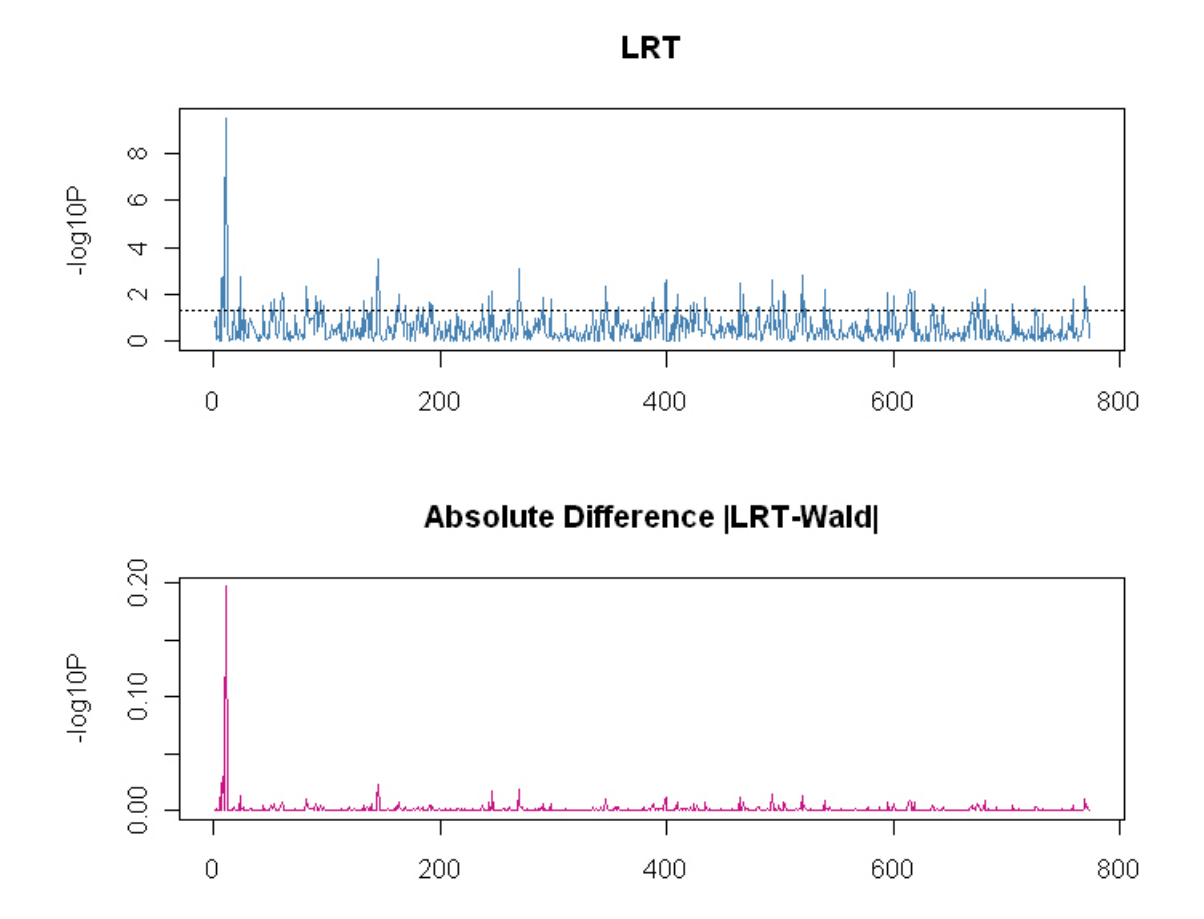

Figure 2.8: Result Plots

## **Chapter 3**

# **Genome Map File Wizard**

This section describes how to use the Genome Map File Wizard tool in the GUI to prepare a S.A.G.E. compatable genome map file. When a S.A.G.E. program requires a genome map file, you can run the Genome Map File Wizard to correctly format your gemone map file into a S.A.G.E. compatable genome map file.

### 3.1 Supported Map Information

The Genome Map File Wizard supports four different map information types to be imported into the S.A.G.E. GUI to generate a S.A.G.E. compatable genome map file.

- 1. Position in the genetic map from p-ter
- 2. Absolute position in the physical map (base pair)<sup>1</sup>
- 3. Distance in centimorgans(cM) to the next marker<sup>2</sup>
- 4. Recombination fraction to the next marker

A raw genome map information file can be either a delimited ASCII text file or an Excel spreadsheet in which each line of the file contains information on a single marker.

### **3.2 Importing a Genome Map File**

From the S.A.G.E. Main Menu bar, select Tools -> Create a Genome Descreption File. When the Genome map file wizard dialog appears, enter the location of your raw genome map information file with appropriate information for your file format (see Figure 3.1).

<sup>&</sup>lt;sup>1</sup>Note that this physical position is translated into a genetic distance in cM on the (false) assumption that 1,000,000 base pair corresponds to 1 (Haldane or Kosambi) cM.

<sup>&</sup>lt;sup>2</sup>Note that the output from a linkage run then starts at the first marker.

| 🚣 Genome map file wizard 🛛 🛛 🔀                                             |                                             |  |  |  |
|----------------------------------------------------------------------------|---------------------------------------------|--|--|--|
| Import Genome Data<br>Select a genome data file to make a genome map file. |                                             |  |  |  |
|                                                                            |                                             |  |  |  |
|                                                                            |                                             |  |  |  |
| Path                                                                       | MyGenEpiStudy\Data Files\GenomeDataFile.txt |  |  |  |
| Select format of yo                                                        | our file                                    |  |  |  |
| 💽 Text (cha                                                                | racter delimited)                           |  |  |  |
| 💽 tab                                                                      | 🔿 comma 🔿 space 🔿 other:                    |  |  |  |
| 🔵 Excel File                                                               |                                             |  |  |  |
| Header                                                                     |                                             |  |  |  |
| 💽 Yes                                                                      | ○ No                                        |  |  |  |
|                                                                            |                                             |  |  |  |
|                                                                            |                                             |  |  |  |
|                                                                            |                                             |  |  |  |
|                                                                            |                                             |  |  |  |
|                                                                            | Next In Cancel                              |  |  |  |

Figure 3.1: Data Location Dialog

Click the "Next" button at the bottom of the Import Genome Data window to specify the map function (see Figure 3.2). Enter the name of the genome and select the appropriate map function for your analysis, then click the "Next" button at the bottom for the next step.

| 📥 Genome map file wiz                              | ard              |        |
|----------------------------------------------------|------------------|--------|
| Set Your Genome Name<br>Define your genome name an | d map function.  |        |
|                                                    |                  |        |
| Genome name                                        | Simulated        | ]      |
| Select a map fund                                  | tion             |        |
| 💽 The Hald                                         | ane map function |        |
| 🚫 The Kosa                                         | mbi map function |        |
|                                                    |                  |        |
|                                                    |                  |        |
|                                                    |                  |        |
|                                                    |                  |        |
|                                                    |                  |        |
|                                                    |                  |        |
|                                                    | Back Next Mext   | Cancel |

Figure 3.2: Map Function Specification Dialog

On the next step, a Data Specification Dialog appears (see Figure 3.3). The Data Specification Dialog displays the rows and columns found in the original genome map data file, along with the field names inferred from the header row (if provided).

- 1. Click on the shaded cell containing the word "Unspecified" at the top of the column to make the drop-down arrow appear.
- 2. Click on the drop-down arrow to obtain a list of valid "data type" choices for the column.
- 3. Scroll down the list as needed to highlight the desired choice and click to select it. Possible data type choices are:
  - *Unspecified* (default): if this is selected, the column will NOT be imported into the S.A.G.E. environment
  - Marker: means the column represents a marker name
  - *Position*: means the column represents position information

| Column 0    | Column 1    | Column 2    | Column 3    |  |
|-------------|-------------|-------------|-------------|--|
| Unspecified | Unspecified | Unspecified | Unspecified |  |
| marker      | D55392      | distance    | 0.001       |  |
| marker      | D552488     | distance    | 1.72        |  |
| marker      | D55678      | distance    | 0.001       |  |
| marker      | D551981     | distance    | 0.001       |  |
| marker      | D552005     | distance    | 3.71        |  |
| marker      | D5S1970     | distance    | 1.24        |  |
| marker      | D55417      | distance    | 1.1         |  |
| marker      | D552849     | distance    | 0.001       |  |
| marker      | D5S1980     | distance    | 1.64        |  |
| marker      | D55405      | distance    | 0.001       |  |
| marker      | D55593      | distance    | 0.001       |  |
| marker      | D551492     | distance    | 0.001       |  |
| marker      | D552088     | distance    | 0.001       |  |
| 1           | 055000      | 10.1        | 0.001       |  |

Figure 3.3: Map Data Specification Dialog

When you select Position from the drop-down list, a position information specification dialog appears as shown in Figure 3.4.

| Specification 🔀                                        |  |  |
|--------------------------------------------------------|--|--|
| What is the type of information in this column?        |  |  |
|                                                        |  |  |
| <ul> <li>Position in genetic map from p-ter</li> </ul> |  |  |
| O Absolute position in physical map(base pairs)        |  |  |
| O Distance in centimorgans to the next marker          |  |  |
| O Recombination fraction to the next marker            |  |  |
|                                                        |  |  |
|                                                        |  |  |
| OK Cancel                                              |  |  |

Figure 3.4: Position Information Specification Dialog

After you select the columns to import with the proper data type specification (Figure 3.5), click the "Next" button at the bottom for the next step.

| 📥 Genome r                      | nap file wiza     | rd          |                   |                |
|---------------------------------|-------------------|-------------|-------------------|----------------|
| Specification<br>Set the marker | r and position co | lumns.      |                   |                |
| Colump 0                        | Colump 1          | Colump 2    | Colump 3          |                |
| Upspecified                     | Marker            | Upspecified | Position          |                |
| onspecified                     |                   | distance    | Posicion<br>0.001 | -              |
| marker                          | 055392            | distance    | 1.70              | -              |
| marker                          | 0552488           | distance    | 1.72              | -              |
| marker                          | D55678            | distance    | 0.001             | -              |
| marker                          | D551981           | distance    | 0.001             | _              |
| marker                          | D552005           | distance    | 3.71              |                |
| marker                          | D551970           | distance    | 1.24              |                |
| marker                          | D55417            | distance    | 1.1               |                |
| marker                          | D552849           | distance    | 0.001             |                |
| marker                          | D551980           | distance    | 1.64              |                |
| marker                          | D55405            | distance    | 0.001             |                |
| marker                          | D55593            | distance    | 0.001             |                |
| marker                          | D551492           | distance    | 0.001             |                |
| marker                          | D552088           | distance    | 0.001             |                |
| <                               | 0.55000           | 10.1        | 0.001             |                |
|                                 |                   |             |                   |                |
|                                 |                   |             | - Back            | Next In Cancel |

Figure 3.5: Map Data Specification Dialog (continued)

In the next step, a Region information Specification Dialog appears (see Figure 3.6).

Select markers by clicking the first marker and then clicking the last marker while holding down the shift key (alternatively, the marker range can be selected by dragging the cursor over the markers). Then click the "Set Region" button and type in the region name for the selected markers (Figure 3.7 and 3.8).

| 📥 Genome map file                                                                                     | wizard                                                                                                    |                                                                                                    |                                     |                   |  |  |  |
|----------------------------------------------------------------------------------------------------|----------------------------------------------------------------------------------------------------|----------------------------------------------------------------------------------------------------|-------------------------------------|-------------------|--|--|--|
| Region Information<br>Select markers and name your region.                                            |                                                                                                    |                                                                                                    |                                     |                   |  |  |  |
| Select markers by cli<br>marker while holding<br>can be selected by dr<br><b>Set Region</b> button an | cking the first marker a<br>down the shift key (alta<br>ragging the cursor over<br>d type in the region nar | nd then clicking the la:<br>ernatively, the marker r<br>the markers). Then cl<br>me for the selected ma | st<br>ran <u>c</u><br>ick i<br>arke | je<br>the<br>ers. |  |  |  |
| Marker                                                                                                | Position                                                                                                    | Region                                                                                                  |                                     |                   |  |  |  |
| D55392                                                                                                | 0.001                                                                                                    | Region1                                                                                                 | ^                                   | Set Region        |  |  |  |
| D552488                                                                                               | 1.72                                                                                                    | Region1                                                                                                 |                                     |                   |  |  |  |
| D55678                                                                                                | 0.001                                                                                                    | Region1                                                                                                 |                                     |                   |  |  |  |
| D551981                                                                                               | 0.001                                                                                                    | Region1                                                                                                 |                                     |                   |  |  |  |
| D552005                                                                                               | 3.71                                                                                                    | Region1                                                                                                 | =                                   |                   |  |  |  |
| D5S1970                                                                                               | 1.24                                                                                                    | Region1                                                                                                 |                                     |                   |  |  |  |
| D5S417                                                                                                | 1.1                                                                                                    | Region1                                                                                                 |                                     |                   |  |  |  |
| D552849                                                                                               | 0.001                                                                                                    | Region1                                                                                                 |                                     |                   |  |  |  |
| D5S1980                                                                                               | 1.64                                                                                                    | Region1                                                                                                 |                                     |                   |  |  |  |
| D5S405                                                                                                | 0.001                                                                                                    | Region1                                                                                                 |                                     |                   |  |  |  |
| D55593                                                                                                | 0.31                                                                                                    | Region1                                                                                                 |                                     |                   |  |  |  |
| 0554400                                                                                               | 0.001                                                                                                    | - · · ·                                                                                                 |                                     |                   |  |  |  |
|                                                                                                    |                                                                                                    |                                                                                                    |                                     |                   |  |  |  |
|                                                                                                    | (                                                                                                    | - Back Next [                                                                                           | -                                   | Cancel            |  |  |  |

Figure 3.6: Region Information Specification Dialog

| 🚣 Genome map file wizard 🛛 🛛 🗙                                                               |                                                                              |                                                |                      |  |  |
|----------------------------------------------------------------------------------------------|------------------------------------------------------------------------------|------------------------------------------------|----------------------|--|--|
| Region Information<br>Select markers and name your region.                                   |                                                                              |                                                |                      |  |  |
| Select markers by cl<br>marker while holdin<br>can be selected b<br><b>Set Region</b> button | icking the first marker and t<br>a down the shift key (alterna<br>iet Region | hen clicking the last<br>atively the marker ra | nge<br>kthe<br>kers. |  |  |
| Marker                                                                                       | Chr1                                                                         | giorritanio                                    |                      |  |  |
| D55392                                                                                       |                                                                              |                                                | Set Design           |  |  |
| D552488                                                                                      |                                                                              |                                                |                      |  |  |
| D55678                                                                                       | ОК                                                                           |                                                |                      |  |  |
| D551981                                                                                      |                                                                              |                                                |                      |  |  |
| D552005                                                                                      | 3.71                                                                         | Region1                                        |                      |  |  |
| D551970                                                                                      | 1.24                                                                         | Region1                                        |                      |  |  |
| D55417                                                                                       | 1.1                                                                          | Region1                                        |                      |  |  |
| D552849                                                                                      | 0.001                                                                        | Region1                                        |                      |  |  |
| D551980                                                                                      | 1.64                                                                         | Region1                                        |                      |  |  |
| D55405                                                                                       | 0.001                                                                        | Region1                                        |                      |  |  |
| D55593                                                                                       | 0.001                                                                        | Region1                                        |                      |  |  |
| DEC1.400                                                                                     | 0.001                                                                        |                                                | 4                    |  |  |
|                                                                                              |                                                                              |                                                |                      |  |  |
|                                                                                              |                                                                              | Back Next 🏱                                    | Cancel               |  |  |

Figure 3.7: Region Information Specification Dialog (continued)

| 📥 Genome map file                                                                                     | wizard                                                                                                    |                                                                                                    |                              | ×                 |  |  |
|----------------------------------------------------------------------------------------------------|----------------------------------------------------------------------------------------------------|----------------------------------------------------------------------------------------------------|------------------------------|-------------------|--|--|
| Region Information<br>Select markers and name your region.                                            |                                                                                                    |                                                                                                    |                              |                   |  |  |
| Select markers by cli<br>marker while holding<br>can be selected by dr<br><b>Set Region</b> button an | cking the first marker a<br>down the shift key (alth<br>agging the cursor over<br>d type in the region nam | nd then clicking the la<br>ernatively, the marker<br>the markers). Then c<br>me for the selected m | st<br>rang<br>lick f<br>arke | je<br>the<br>rrs. |  |  |
| Marker                                                                                                | Position                                                                                                   | Region                                                                                             |                              |                   |  |  |
| D55392                                                                                                | 0.001                                                                                                    | Chr1                                                                                               | ^                            | Set Region        |  |  |
| D552488                                                                                               | 1.72                                                                                                    | Chr1                                                                                               |                              |                   |  |  |
| D55678                                                                                                | 0.001                                                                                                    | Chr1                                                                                               |                              |                   |  |  |
| D551981                                                                                               | 0.001                                                                                                    | Chr1                                                                                               |                              |                   |  |  |
| D552005                                                                                               | 3.71                                                                                                    | Chr1                                                                                               |                              |                   |  |  |
| D551970                                                                                               | 1.24                                                                                                    | Chr1                                                                                               |                              |                   |  |  |
| D55417                                                                                                | 1.1                                                                                                    | Chr1                                                                                               |                              |                   |  |  |
| D552849                                                                                               | 0.001                                                                                                    | Chr1                                                                                               |                              |                   |  |  |
| D551980                                                                                               | 1.64                                                                                                    | Chr1                                                                                               |                              |                   |  |  |
| D55405                                                                                                | 0.001                                                                                                    | Chr2                                                                                               |                              |                   |  |  |
| D55593                                                                                                | 0.001                                                                                                    | Chr2                                                                                               |                              |                   |  |  |
| 00001400                                                                                              | 0 004                                                                                                    | -l -o                                                                                              | <b>×</b>                     | 3                 |  |  |
|                                                                                                    |                                                                                                    |                                                                                                    |                              |                   |  |  |
|                                                                                                    | (                                                                                                    | - Back Next (                                                                                      | ~                            | Cancel            |  |  |

Figure 3.8: Region Information Specification Dialog (continued)

After specifying the Regions correctly for all markers, click the "Next" button at the bottom, and then enter the name of the newly imported file (Figure 3.9).

| 📥 Genome map file wiza                            | rd          | ×      |
|---------------------------------------------------|-------------|--------|
| Set Your Filename<br>Name your genome description |             |        |
|                                                   |             |        |
| File name                                         | genome.map  |        |
|                                                   |             |        |
|                                                   |             |        |
|                                                   |             |        |
|                                                   |             |        |
|                                                   |             |        |
|                                                   |             |        |
|                                                   |             |        |
|                                                   | Back Finish | Cancel |

Figure 3.9: Filename Specification Dialog

After the genome map data have been successfully imported, you can see the new file under the "internal" folder in the main S.A.G.E. navigation window as shown in Figure 3.10.

| 📥 S.A.G.E. 6.2                                                                                                    |                                                                                                    |  |
|----------------------------------------------------------------------------------------------------|----------------------------------------------------------------------------------------------------|--|
| File View Analysi                                                                                                    | is Window Tools Help                                                                                             |  |
|                                                                                                    | 🛃 Schizophrenia DBH Study 2010                                                                                   |  |
| Image: Constraint of the constraint of the constraint of the | S.A.G.E<br>Schizophrenia DBH Study 2010<br>Data<br>External<br>External<br>parameter.par<br>genome.map<br>2 Jobs |  |
| note                                                                                                    | S.A.G.E\Schizophrenia DBH Study 2010\Jobs                                                                        |  |

Figure 3.10: Main Navigation Window

# **Chapter 4**

# **Function Block Wizard**

This section describes how to use the Function Block Wizard tool in the GUI to create or modify function blocks in a parameter file. This tool can be used at any time after the pedigree file has been imported into a project.

### 4.1 Supported Actions

To start the Function Block Wizard tool, select Tools -> Create New Variable from the S.A.G.E. Main Menu bar. When the function Specification Dialog appears (Figure 4.1), four possible actions can be performed:

- 1. Add a new function block at the end of existing function blocks (if any)
- 2. Edit an existing function block
- 3. Delete an existing function block
- 4. Change the order of existing function blocks

| 📥 Specifica  | tion                |      | ×                           |
|--------------|---------------------|------|-----------------------------|
| User-defined | function parameters |      |                             |
| Name         | Expression          | Type | <b>add</b><br>Edit<br>slete |
|              |                     | ОК   | iancel                      |

Figure 4.1: Specification Dialog

If there exists any previous user-defined function blocks in the imported parameter file, they will be displayed in this dialog.

## 4.2 Adding a New Function Block

From the Specification Dialog above, click "Add" button to add a new function block. It will bring up the Expression Dialog as shown in Figure 4.2.

| 📥 Specification                                                          |                                                 |                      |                             |                                           | X                     |
|--------------------------------------------------------------------------|-------------------------------------------------|----------------------|-----------------------------|-------------------------------------------|-----------------------|
| Fill in the fields below                                                 | w for function varial                           | ble will be created. |                             |                                           |                       |
| List option<br><ul> <li>None</li> <li>Markers</li> <li>Traits</li> </ul> | Variable<br>Name<br>Missing value<br>Time limit | Dot (".") 💌          | Type<br>Binary<br>O Quantit | covariate<br>Affected<br>ative Unaffected |                       |
| + - / * ==                                                               | = > < <> a                                      | nd or not (          | ) \$name\$                  |                                           | OK<br>Cancel<br>Reset |
| Constants Operators Existing Variable Functions                          | 55                                              |                      |                             |                                           |                       |

Figure 4.2: Expression Dialog

This dialog requires you to enter the new variable name and select the appropriate attributes. All constants, operators and elementary functions, as well as all existing variables that may be used in the new function expression, are listed in this dialog. You can type in the new function expression into the Expression window in Figure 4.3 (outlined in purple).

| 📥 Specification                                                          |                                                 |                      |                               |                                      | × |  |
|--------------------------------------------------------------------------|-------------------------------------------------|----------------------|-------------------------------|--------------------------------------|---|--|
| Fill in the fields below                                                 | v for function variat                           | ble will be created. |                               |                                      |   |  |
| List option<br><ul> <li>None</li> <li>Markers</li> <li>Traits</li> </ul> | Variable<br>Name<br>Missing value<br>Time limit | x<br>Dot (".") 💌     | Type<br>O Binary<br>O Quantit | trait  Affected 1 ative Unaffected 0 |   |  |
| Expression window Cancel Reset                                           |                                                 |                      |                               |                                      |   |  |
| Constants<br>Operators<br>Existing Variables                             | 5                                               |                      | , hudine                      |                                      |   |  |

Figure 4.3: Expression Dialog (continued)

You can also click the desired elements in order to compose the new function expression (see Figure 4.4 and 4.5).

| 📥 Specification                                                                               |                                                 |                      |                             |                                                                     | ×                     |
|-----------------------------------------------------------------------------------------------|-------------------------------------------------|----------------------|-----------------------------|---------------------------------------------------------------------|-----------------------|
| Fill in the fields below                                                                      | v for function variab                           | ble will be created. |                             |                                                                     |                       |
| List option<br>None<br>Markers<br>Traits                                                      | Variable<br>Name<br>Missing value<br>Time limit | x<br>Dot (".") 💌     | Type<br>Binary<br>O Quantit | trait<br>Affected<br>ative Unaffecte                                | 1<br>1<br>d 0         |
| log (< <x>&gt;)</x>                                                                           |                                                 |                      |                             |                                                                     | OK<br>Cancel<br>Reset |
| + - / * ==                                                                                    | = > < <> ar                                     | nd or not (          | ) \$name\$                  |                                                                     |                       |
| Constants Operators Existing Variables Functions Functions Marker Marker Marker Coulier/Winso | s<br>:e Adjustment<br>orizing                   | <aii></aii>          |                             | exp<br>log10<br>pow<br>sqrt<br>fabs<br>cceil<br>floor<br>min<br>max |                       |
| log(x)                                                                                        |                                                 |                      |                             |                                                                     |                       |

Figure 4.4: Expression Dialog (continued)

| 📥 Specification                                                                        |                                                 |                                                                         |                               |                                       | X                     |
|----------------------------------------------------------------------------------------|-------------------------------------------------|-------------------------------------------------------------------------|-------------------------------|---------------------------------------|-----------------------|
| Fill in the fields below                                                               | v for function variab                           | le will be created.                                                     |                               |                                       |                       |
| List option<br>None<br>Markers<br>Traits                                               | Variable<br>Name<br>Missing value<br>Time limit | ×<br>Dot (".") V<br>30                                                  | Type<br>O Binary<br>O Quantit | trait<br>Affected<br>ative Unaffected | ▼<br>1<br>0           |
| log (HDL)                                                                              | = > < <> ar                                     | nd or not ( )                                                           | ) \$name\$                    |                                       | OK<br>Cancel<br>Reset |
| Constants Operators Existing Variable Functions Elementary Marker Marker Outlier/Winso | s<br>ce Adjustment<br>orizing                   | <all><br/>Trait<br/>Covariate<br/>Phenotype<br/>Marker<br/>Allele</all> |                               | SEX_CODE<br>dbh<br>HDL<br>LDL         |                       |

Figure 4.5: Expression Dialog (continued)

After you select all the necessary elements for a function expression, click the "OK" button next to

the Expression window to complete the adding process. This will bring back the main Specification Dialog with the newly created variable and expression (Figure 4.6).

| 📥 Specificatio  | on                     |       | X              |
|-----------------|------------------------|-------|----------------|
| User-defined fu | nction parameters      |       |                |
|                 |                        |       |                |
| Name            | Expression             | Туре  |                |
| x               | log (HDL) - log ( LDL) | trait | Add            |
|                 |                        |       | Edit           |
|                 |                        |       | Delete         |
|                 |                        |       | ▲ up<br>▼ down |
|                 |                        |       |                |
|                 |                        | ОК    | Cancel         |

Figure 4.6: Specification Dialog

Again, click "OK" button in the Specification Dialog to complete and save the process.

Once the new function block has been successfully created, you can see it in the parameter file in the main S.A.G.E. navigation window as shown in Figure 4.7 (outlined in purple).

| S.A.G.E. 6.2                                                                                                    |                                                                                                    |  |
|----------------------------------------------------------------------------------------------------|----------------------------------------------------------------------------------------------------|--|
| E View Arlaysis window roois help                                                                                                    | BH Study 2010                                                                                                    |  |
| Image: Schick of the second second | <pre>H Study 2010 File Format View Gree0.dat sex_code, male = "A", female = "F", missing = ".", trait pedigree_id = "fam" individual_id = "id" parent_id = "dad" sex_field = "ded" sex_field = "ded" function { trait = "HDL", continuous, missing = "." function { trait = x, expression = "log (HDL) - log(LDL)" } </pre> |  |

Figure 4.7: Main Navigation Window

# **Chapter 5**

# **GMDR** Utility

This section describes how to use the GMDR utility tool in the GUI to create input files for the Generalized Multifactor Dimensionality Reduction (GMDR) program (http://www.ssg.uab.edu/gmdr/) using the output files from the ASSOC program. This tool can be used at any time after the ASSOC output files has been generated in a project.

## 5.1 Running

To start the GMDR utility tool, select Tools -> GMDR Utility from the S.A.G.E. Main Menu bar. The Main Screen for GMDR Utility appears (see Figure 5.1) showing three main panels: Required files (top), Marker information (bottom left), and Class information (bottom right).

| GMDR Utility                                                                                                    | X     |
|----------------------------------------------------------------------------------------------------|-------|
| Please select required files to create input files for GMDI                                                                                                    | R.    |
| Please select required files to create input files for GMDI ASSOC parameter file Pedigree data file ASSOC residual file ASSOC summary file Marker information Please select subset of markers. | R:    |
| * OI SCIELLEU INGINES .                                                                                                    |       |
| ОК                                                                                                    | Close |

Figure 5.1: Main screen for GMDR Utility

#### **Required files**

- ASSOC parameter file the location of the parameter file
- Pedigree file the location of the pedigree data file
- ASSOC residual file the location of the ASSOC residual output file
- ASSOC summary file the location of the ASSOC summary output file

### Marker information

After importing the required files above, the program will display all the available markers in the file you imported by marker name (Figure 5.2. at bottom left) or by model (Figure 5.2. at bottom left) in marker information panel.

For the genotype file, you should pick a small subset of them.

| GMDR Utility                               |                                |                                                                                                    |                                                                            | × |
|--------------------------------------------|--------------------------------|----------------------------------------------------------------------------------------------------|----------------------------------------------------------------------------|---|
| Please select required files t             | o create input files for GMDR. |                                                                                                    |                                                                            |   |
| ASSOC parameter file                       | C:\~Work\GMDR\test\paramet     | ter.par                                                                                                    |                                                                            |   |
| ASSOC residual file                        | C:\~Work\GMDR\test\assocd      | h_Baseline_null.res                                                                                          |                                                                            |   |
| ASSOC summary file                         | C:\~Work\GMDR\test\assoc.st    | um.exp                                                                                                    |                                                                            |   |
| Marker information Please select subset of | markers.                       | Class information<br>Please select the<br>in pedigree file f<br>enting affected.<br>Column<br>Affected value | e column containing class information<br>or GMDR and type the value repres |   |
|                                            | ОК                             | Close                                                                                                    |                                                                            |   |

Figure 5.2: Markers by name

| GMDR Utility                                                                                                    |                                                                                                    |                                                                                                    |                                                                        |                                       |
|----------------------------------------------------------------------------------------------------|----------------------------------------------------------------------------------------------------|----------------------------------------------------------------------------------------------------|------------------------------------------------------------------------|---------------------------------------|
| Please select required files to cr                                                                                               | reate input files for GMDR.                                                                                |                                                                                                    |                                                                        |                                       |
| ASSOC parameter file C:<br>Pedigree data file C:<br>ASSOC residual file C:<br>ASSOC summary file C:                              | :\~Work\GMDR\test\param<br>:\~Work\GMDR\test\dbhcor<br>:\~Work\GMDR\test\assocc<br>:\~Work\GMDR\test\assoc | eter.par<br>nt.dat<br>Ibh_Baseline_null.res<br>sum.exp                                                         |                                                                        | · · · · · · · · · · · · · · · · · · · |
| Marker information Please select subset of mar by marker name by model foo_ABO foo_KELL foo_PGM1 foo_HBB # of selected markers : | rkers.                                                                                                    | Class information<br>Please select the<br>in pedigree file for<br>enting affected.<br>Column<br>Affected value | column containing class infor<br>or GMDR and type the value re<br>cov1 | mation<br>spres                       |
|                                                                                                    | ОК                                                                                                    | Close                                                                                                    |                                                                        |                                       |

Figure 5.3: Markers by model

When the program parses marker name by model, it assumes that the model name is in the form "xxx\_valid marker name", where x represents any letter or digit.

#### **Class information**

- Column the column containing class information in the pedigree file.
- Affected value / Threshold the value representing affected in the column. If the column contains quantitative values, values greater than the threshold are considered to be affected.

## 5.2 Output Files

Click "OK" button, then this utility will create two files for GMDR.

- Genotype file
- Phenotype file

Once it has completed the process, the result dialog will pop-up in the center of your screen (see Figure 5.4).

| GMDR Utility                                                                                                    | ×                                                                                                    |
|----------------------------------------------------------------------------------------------------|----------------------------------------------------------------------------------------------------|
| Please select required files to                                                                                                    | create input files for GMDR.                                                                                                    |
| ASSOC parameter file<br>Pedigree data file<br>ASSOC residual file<br>ASSOC summary file                                                                           | C:\~Work\GMDR\test\parameter.par<br>C:\~Work\GMDR\test\dbhcomt.dat<br>C:\~Work\GMDR\test\assocdbh_Baseline_null.res<br>C:\~Work\GMDR\test\assoc.sum.exp    |
| Marker information<br>Please select subset of r<br>by marker name<br>by model<br>foo_ABO<br>foo_ABO<br>foo_KELL<br>foo_PGM1<br>foo_HBB<br>Selected # of markers : | Success The input files for GMDR were successfully created! C:\~Work\GMDR\test\GMDR_phenotype.txt C:\~Work\GMDR\test\GMDR_genotype.txt OK Affected value 1 |
|                                                                                                    | OK Close                                                                                                    |

Figure 5.4: Result Dialog

The user can run the GMDR using these files.

Note:

The phenotype file will be independent residuals from a null model, as in ASSOC you must have "model, null=true". Because ASSOC allows adjustment for covariates, there is no need to do that in GMDR (i.e. SCHEME2 is unnecessary).

# **Chapter 6**

# **SNPCLIP**

SNPCLIP allows investigators to perform filtering on SNP data sets based on a set of statistical calculations. The user can then output the dataset into S.A.G.E. format for further processing. Currently, SNPCLIP allows investigators to filter based on missingness, allele frequency, pairwise linkage disequilibrium, and genome map regions. A special feature allows the user to search the Maximum Unbroken Genomic Sequences (MUGS) in a set of individuals, i.e., the largest haplotype they might share.

### 6.1 Limitations

SNPCLIP currently supports SNPs with two alleles (or a missing value) at each location.

SNPCLIP's memory usage has been optimized for usage with SNP data. The internal data format is similar to that of PLINK. As an example of its effeciency, the program can store 19K SNPs over 162 individuals using only 50 MBs of RAM (Hapmap phase 3 data).

## 6.2 Theory

### 6.2.1 Dimension Reduction

Dimension Reduction is a term used to describe a filtering of a data set so that only relevant data remain. SNPCLIP reduces the dimension of a data set by using any of the available filters provided (missingness, allele frequency, etc.). By reducing the dimension (in this case, the number of SNPs) of a data set one can eliminate elements of the data set that do not provide useful information or have undesireable attributes. Two major benefits to reducing the dimensionality of a data set is that the resulting data set contains only the data of interest, which in turn, reduces the amount of time to perform further analysis on the data set.

### 6.2.2 Filters

Filtering is the core of SNPCLIP. It is a form of dimension reduction that allows the user to specify restrictions on the data set to obtain useful SNPs. The term filtering is more appropriate in this

setting because the user supplies a set of criteria that the data must comply with. All of the filters within SNPCLIP are INCLUSIVE, meaning that any SNP that meets all the criteria specified will remain in the filtered set.

### 6.2.2.1 Missingness Filter

The missingness filter takes a simple count of how many individuals have missing data for a given SNP. If the percentage of missing individuals at a given SNP falls within the min and max values specified by the user, they will be included in the filtered data.

### 6.2.2.2 Minor Allele Frequency Filter

The minor allele frequency filter counts the total number of occurrances of each allele for each SNP. It then selects the allele at each SNP with the lower count as the minor allele. If the percentage of minor alleles present at a given SNP falls within the min and max values specified by the user, then the SNP will be included in the filtered data.

### 6.2.2.3 Linkage Disequilibrium Filter

The LD filter calculates the composite LD between each pair of adajacent SNPs (Weir 1996). It then filters out SNPs that do not fall within the min and max specified by the user. Next, the LD filter enters a loop, comparing the remaining SNPs. The filter will continue to apply the filter recursively on the remaining SNPs until no change in the number of SNPs has occured between one run and the subsequent run.

### 6.2.2.4 Genome Map Filter

The genome map filter filters the SNPs based upon the map specified by the user and the region(s) and SNP(s) specified by the user in the map location dialog.

### 6.2.3 MUGS

Given a sequence of unphased diallelic SNP genotypes in a region for each of a set of N individuals, MUGS searches for haplotype sequences that could be common to all N, or N-1, individuals in the set, and then ranks them according to their length as defined by the number of SNPs in the sequence. A SNP that is homozygous contributes to this length but gives no haplotype information. Either allele of a heterozygous SNP can contribute to a common haplotype, so MUGS essentially searches over all possible phases to find sequences that could be common to the N or N-1 individuals. Although the individuals may be related, no relationship information is used. A SNP with a mising value contributes to the sequence length.

### 6.3 Running SNPCLIP

To run SNPCLIP, locate and start the SNPCLIP.exe file in your S.A.G.E. directory or from the Start Menu.

| SNPClip 1.0              |                                                 |                  |                   |  |
|--------------------------|-------------------------------------------------|------------------|-------------------|--|
| File Tools Help          |                                                 |                  |                   |  |
| Source Files             |                                                 |                  | Results           |  |
| Data File Path           | C:\Documents and Settings\rshields\My Documen   | nts\Work\SNPCLIP |                   |  |
| Map File Path (optional) |                                                 |                  |                   |  |
| # of SNPs                | 19250                                           |                  |                   |  |
| # of Individuals         | 162                                             |                  |                   |  |
|                          |                                                 |                  |                   |  |
|                          |                                                 |                  |                   |  |
| SNP Selection Criteria   |                                                 |                  |                   |  |
|                          |                                                 | Min Max          |                   |  |
| Retain SNPs whose        | e missingness proportion lies inside the range: |                  |                   |  |
| Retain SNPs whose        | e minor allele frequency lies inside the range: |                  |                   |  |
| Retain SNPs whose        | e pairwise LD value lies inside the range:      |                  |                   |  |
| Retain SNPs that li      | e within one or more specified genomic regions: |                  | SNP Information   |  |
|                          |                                                 |                  | Count 19250       |  |
|                          |                                                 |                  | % Remaining 100.0 |  |
| Reset                    |                                                 | Apply            |                   |  |
|                          |                                                 |                  |                   |  |
|                          |                                                 |                  |                   |  |

Figure 6.1: Main Screen for SNPCLIP. Outlined in red is the file import button.

### 6.3.1 Importing A Data File

To import a file, click the "..." button (see Figure 6.1, outlined in red).

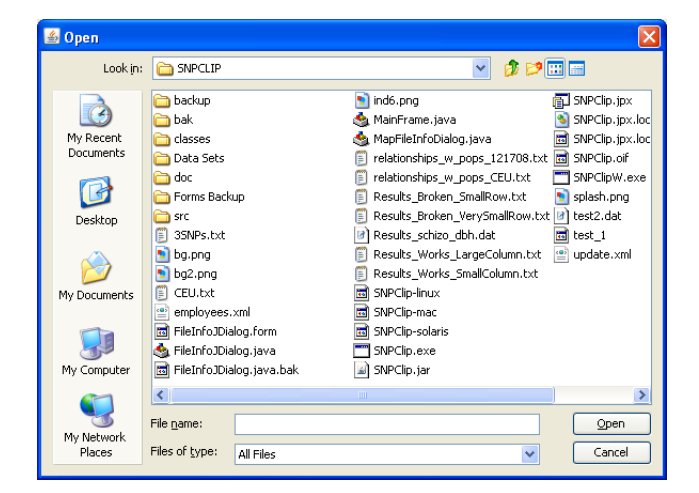

Figure 6.2: File Open Dialog

This will open a file browser (see Figure 6.2). Browse to the appropriate file and click the "Open" button to begin the import process.

| 🍝 File I                                                                                                    | nforma | tion   |                                |                           |     |      |      |         |                                                    |                                          |       |                                                       |                                                     |                     |              |              |             |              |              | × |
|----------------------------------------------------------------------------------------------------|--------|--------|--------------------------------|---------------------------|-----|------|------|---------|----------------------------------------------------|------------------------------------------|-------|-------------------------------------------------------|-----------------------------------------------------|---------------------|--------------|--------------|-------------|--------------|--------------|---|
| File Format       Delimiters         ③ S.A.G.E.       ③ Tab         ○ Hapmap       ○ Comma         ○ SNPs by Row       ○ Space         ○ Other       ○         Data preview : SAGEFormat_Demo.dat |        |        | Pedigree<br>Pedigre<br>Individ | e Data<br>se Id<br>ual Id |     | 2    |      | - HapMa | р Populat<br>5W J<br>5U L<br>1B M<br>HD M<br>1H TS | ION<br>PT () 1<br>WK<br>IEX<br>IKK<br>SI | 'RI   | SNP dat<br>Start S<br>Start S<br>Allele o<br>Allele N | a<br>NP data (<br>NP data (<br>lelimiter<br>fissing | at column<br>at row | 13 🗘         | ]            |             |              |              |   |
|                                                                                                    | Col    | Col    | -                              | Col                       | Col | Col  | cal  | Col     | Col                                                | col                                      | Col   | Col                                                   | Col                                                 | Col                 | Col          | col          | Col         | Col          | cal          | _ |
| Dow 1                                                                                                    | EAM ID | TND ID | EATH                           | MOTH                      | COL | ACCE | LACE | ACE.    | Deu                                                | SOBT                                     | NMOL  | VDC                                                   | C01                                                 | coi                 | C01          | col          | col         | C01          | C01          |   |
| Pow 2                                                                                                    | 1256   | 2046   | 3146                           | 3046                      | M   | MITE | 48   | MGL     | DDIT                                               | JQRT                                     | MPIOE | 160                                                   | 7                                                   | 15201               | 1 1          | 15247        | 1           | 15237        | 15200        |   |
| Row 3                                                                                                    | 1256   | 3146   |                                |                           | M   |      | 75   |         |                                                    |                                          |       |                                                       | 40<br>.1.                                           | 40<br>.1.           | .d.          | 40<br>.1.    | .d.         | 40<br>.1.    | .d.          |   |
| Row 4                                                                                                    | 1256   | 1002   | ,<br>2046                      | ,<br>2096                 | M   | А    | 23   | 18      |                                                    |                                          |       |                                                       | 2/1                                                 | 212                 | 2/2          | 1/1          | 2/2         | 1/1          | 1/1          |   |
| Row 5                                                                                                    | 1256   | 2096   |                                |                           | F   | U    | 45   |         |                                                    |                                          |       |                                                       | 2/1                                                 | 2/2                 | 2/2          | 1/1          | 2/2         | 1/1          | 1/1          |   |
| Row 6                                                                                                    | 1256   | 3046   |                                |                           | F   | U    | 76   |         |                                                    |                                          |       |                                                       | 2/1                                                 | 2/2                 | 2/1          | 1/1          | 2/2         | 1/1          | 1/1          |   |
| Row 7                                                                                                    | 1256   | 4346   | 3146                           | 3046                      | м   | A    | 40   | 26      |                                                    |                                          |       |                                                       | 1/1                                                 | 2/2                 | 2/2          | 1/1          | 2/2         | 1/1          | 1/1          |   |
| Row 8                                                                                                    | 1331   | 11     |                                |                           | м   | U    | 0    |         |                                                    |                                          |       |                                                       | 4.                                                  | 4.                  | $d_{\gamma}$ | 4.           | <i>.</i> [. | 4.           | 4.           |   |
| Row 9                                                                                                    | 1331   | 12     |                                |                           | F   | U    | 84   |         |                                                    |                                          |       |                                                       | 4.                                                  | 4.                  | .l.          | .J.          | .l.         | .J.          | 4.           |   |
| Row 10                                                                                                    | 1331   | 3046   | 11                             | 12                        | F   |      | 70   |         |                                                    |                                          |       |                                                       | $d_{2}$                                             | $d_{2}$             | $d_{\gamma}$ | $d_{\gamma}$ | .[.         | $d_{\gamma}$ | $d_{\gamma}$ |   |
| Row 11                                                                                                    | 1331   | 3146   |                                |                           | М   | U    | 33   |         |                                                    |                                          |       |                                                       | J.                                                  | J.                  | J.           | J.           | J.          | J.           | J.           |   |
|                                                                                                    |        |        |                                |                           |     |      |      |         |                                                    |                                          |       |                                                       |                                                     |                     |              |              | C           | к (          | Cancel       | כ |

Figure 6.3: File Information Dialog. Allows user to specify the format of the data file.

You will now have to specify information about the file format to SNPCLIP (see Figure 6.3).

#### First - Select your file format type.

- If each row represents an individual, with the columns representing SNPs, select the S.A.G.E. format.
- If your file contains HapMap phase 3 data, select the Hapmap format.
- If each row represents a SNP, with columns representing individuals in the sample, select the SNPs by Row format.

### Second - Select the file delimiter.

- Select the appropriate delimiter from the list.
- If your delimiter is not listed, select the "other" option and specify it in the box provided.
- The data preview table will display the first few rows and columns of your file using the delimiter specified. (This is a good way to check that you specified the correct delimiter).

#### Third - If you have pedigree data, specify where the identifier can be found.

• In the picture above the pedigree ID is specified in the first column (FAMID) and the Individual ID is specified by the second column (ID).

#### Fourth - Provide information about the file format.

- "Start SNP Column Data" should specify the column in which the SNP data begin.
  - In the picture above the SNP data begin in the 13th column.

- The delimiter in this menu is meant to represent the delimiter between allele values for a SNP
  - In the picture above the delimiter is a "/" since each allele value is seperated by a "/".
- The Missing value is meant to represent the missing value for an allele.
  - In the picture above the missing value is set to ".".

#### Fifth - Click the **"OK**" button.

SNPCLIP will now import your file to the system. You can see the import progress in the progress bar dialog that will popup in the center of your screen. Once the progress bar reaches 100% the file import process is completed. The dialog box will disappear and you will be left at the main SNPCLIP screen.

| SNPClip 1.0                                                        |                  |                   |
|--------------------------------------------------------------------|------------------|-------------------|
| ile Tools Help                                                     |                  |                   |
| Source Files                                                       |                  | Résults           |
| Data File Path C:\Documents and Settings\rshields\My Docume        | nts\Work\SNPCLIP |                   |
| Map File Path (optional)                                           |                  |                   |
| # of SNPs 5540                                                     |                  |                   |
| # of Individuals 921                                               |                  |                   |
|                                                                    |                  |                   |
|                                                                    |                  |                   |
| SNP Selection Criteria                                             |                  |                   |
|                                                                    | Min Max          |                   |
| Retain SNPs whose missingness proportion lies inside the range:    |                  |                   |
| Retain SNPs whose minor allele frequency lies inside the range:    |                  |                   |
| Retain SNPs whose pairwise LD value lies inside the range:         |                  |                   |
| Retain SNPs that lie within one or more specified genomic regions: |                  | SNP Information   |
|                                                                    |                  | Count 5540        |
|                                                                    |                  | % Remaining 100.0 |
| Reset                                                              | Apply            |                   |
|                                                                    |                  |                   |

Figure 6.4: Main Screen for SNPCLIP. Outlined in red are the information boxes.

SNPCLIP will display basic information regarding the data file you imported (outlined in red boxes in Figure 6.4). The guage in the lower righthand corner of the screen gives the user a visual display of how many SNPs remain after a set of filters have been applied.

At this point, you may begin filtering your data set (see section 6.4) or you may import a map file for your data set (see section 6.3.2).

### 6.3.2 Importing A Map File

The user may also specify a map file by clicking the "…" button next to the Map File Path similar to the Data File Path. Once this button is clicked, the following dialog will appear (Figure 6.5):

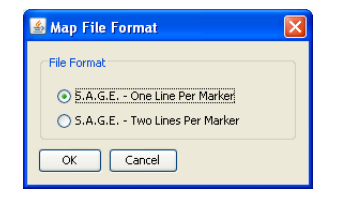

Figure 6.5: Map File Import Dialog

SNPCLIP accept two different formats, please select the approapriate format above. The examples of these two formats are shown in Figure 6.6.

|                                                                                                    |                                                                 |                                 |               | E                    | SAGEchr1.map - WordPad                                                                                                    |
|----------------------------------------------------------------------------------------------------|-----------------------------------------------------------------|---------------------------------|---------------|----------------------|----------------------------------------------------------------------------------------------------|
| SAGEFormat Demo MAPFILE.gen                                                                           | - WordPad                                                       |                                 |               | El                   | e Edit View Insert Format Help                                                                                                    |
| Ele Edit View Insert Format Help                                                                      |                                                                 |                                 |               |                      | ) 🛎 🖬 🚳 🔍 🗛 🕹 🖻 🛍 🗠 🧕                                                                                                    |
| C C A A A C C A A C C A A C C C A A C C C A A C C C A C C C A C C C C C C C C C C C C C C C C C C C C | Human Genome 1<br>(S.A.G.E. Form<br>p = kosambi {<br>distance = | fap<br>nat)<br>0.010000000 # at | 0.000000000   | ##<br>##<br>##<br>## | <pre>Genome (     region ="r1"(     marker = "SNP_A-1677174"     distance = 0.983062     marker = "SNP_A-1718880"     distance = 1.529465     marker = "SNP_A-1678466"     distance = 0.75652     marker = "SNP_A-1676460" </pre> |
| marker = rs2017143                                                                                    | distance =                                                      | 0.010000000 # at                | 0.010000000 0 | н                    | distance = 0.012562                                                                                                    |
| marker = rs2840531                                                                                    | distance =                                                      | 0.310000000 # at                | 0.020000000 0 | H                    | marker = "SNP A-1662392"                                                                                                    |
| marker = rs2477703                                                                                    | distance =                                                      | 0.280000000 # at                | 0.330000000 0 | H                    | distance = 0.015936                                                                                                    |

Figure 6.6: One line per marker (left) and two lines per marker (right)

Finally browse to the file and click "Open" button, similar to how the Data File was specified, and you will be left at the main SNPCLIP screen again (Figure 6.7).

| 💰 SNPClip 1.0                                                               |                   |
|-----------------------------------------------------------------------------|-------------------|
| File Tools Help                                                             |                   |
| - Source Files                                                              | Results           |
| Data File Path C:\Documents and Settings\rshields\My Documents\Work\SNPCLIP |                   |
| Map File Path (optional) SAGEFormat_Demo_MAPFILE.gen                        |                   |
| # of SNPs 5540<br># of Individuals 921                                      |                   |
|                                                                             |                   |
| SNP Selection Criteria                                                      |                   |
| Min May                                                                     |                   |
| Retain SNPs whose missingness proportion lies inside the range:             |                   |
| Retain SNPs whose minor allele frequency lies inside the range:             |                   |
| Retain SNPs whose pairwise LD value lies inside the range:                  |                   |
| Retain SNPs that lie within one or more specified genomic regions:          | SNP Information   |
|                                                                             | Count 5540        |
|                                                                             | % Remaining 100.0 |
| Reset                                                                       |                   |
|                                                                             |                   |

Figure 6.7: Main Screen for SNPCLIP after importing the map file

## 6.4 Filtering a Data Set

Once the file has completed the import process (see section 6.3.1), you will see a screen similar to the one in Figure 6.7. In the source file area in the upper left hand portion of the window aspects

about the data file are imported.

In this case the data files has 5540 SNPs for 921 individuals.

You can now proceed to filtering the SNPs.

Click the check box of the filters that you would like to use (see Figure 6.8). You can see in this figure, the user has selected the "Missingness" and "Minor Allele Frequency" filters (outlined in red).

The "Min" and "Max" values represent the filtering criteria for the filter (see section 6.2.2 for details on each filter).

The SNPs that have values that fall within the min and max will be kept, the remaining SNPs will be clipped (filtered) out.

Click the "Apply" button once you are satified with your choices for filtering.

| SNPClip 1.0              |                                                   |                   |                                          |  |
|--------------------------|---------------------------------------------------|-------------------|------------------------------------------|--|
| File Tools Help          |                                                   |                   |                                          |  |
| Source Files             |                                                   |                   | Results                                  |  |
| Data File Path           | C:\Documents and Settings\rshields\My Docume      | ents\Work\SNPCLIP |                                          |  |
| Map File Path (optional) | SAGEFormat_Demo_MAPFILE.gen                       |                   |                                          |  |
| # of SNPs                | 5540                                              |                   |                                          |  |
| # of Individuals         | 921                                               |                   |                                          |  |
|                          |                                                   |                   |                                          |  |
|                          |                                                   |                   |                                          |  |
| SNP Selection Criteria   |                                                   |                   |                                          |  |
|                          |                                                   |                   |                                          |  |
|                          |                                                   | Min Max           |                                          |  |
| Retain SNPs whos         | e missingness proportion lies inside the range:   | 0 0.3             |                                          |  |
| Retain SNPs whos         | e minor allele frequency lies inside the range:   | 0 0.22            |                                          |  |
| 🔲 Retain SNPs whos       | e pairwise LD value lies inside the range:        |                   |                                          |  |
| 🔲 Retain SNPs that I     | lie within one or more specified genomic regions: |                   | SNP Information                          |  |
|                          |                                                   |                   | Count 5540                               |  |
|                          |                                                   |                   | 20 00 00 00 00 00 00 00 00 00 00 00 00 0 |  |
|                          |                                                   |                   | 70 Kemaning 100.0                        |  |
| Reset                    |                                                   | Apply             |                                          |  |
|                          |                                                   |                   |                                          |  |
|                          |                                                   |                   |                                          |  |

Figure 6.8: Specifiying a Filter

The progress bar will display SNPCLIP's filtering progress. Once the filtering is complete you will notice a tab in the results section specifying how many SNPs are remaining, the filters applied, and the values for the min/max (see Figure 6.9).

The beauty of storing filter information in tabs is that you can have multiple tabs open at once and easily compare how different filters affected the data set reduction.

You will also notice in the lower right hand corner the SNP count and percent remaining (relative to the original data set) are provided.

| SNPCtip 1.0                                                                                              |                                                                                                    |                            |                                                                                         |                                                                  |
|----------------------------------------------------------------------------------------------------|----------------------------------------------------------------------------------------------------|----------------------------|-----------------------------------------------------------------------------------------|------------------------------------------------------------------|
| Source Files                                                                                             |                                                                                                    |                            | Results                                                                                 |                                                                  |
| Data File Path<br>Map File Path (optional)<br># of SNPs<br># of Individuals                              | C:\Documents and Settings\rshields\My Docum<br>SAGEFormat_Demo_MAPFILE.gen<br>S540<br>921                                                                                                    | ents\Work(SNPCLIP          | Item<br>SNP Count<br>Percent Remaining<br>Missingness Filter<br>Allele Frequency Filter | Value<br>564<br>10.18<br>[min: 0,max: 0.3]<br>[min: 0,max: 0.22] |
| SNP Selection Criteria<br>V Retain SNPs whos<br>Retain SNPs whos<br>Retain SNPs whos<br>Retain SNPs that | e missingness proportion lies inside the range:<br>e minor allele frequency lies inside the range:<br>ie pairwise LD value lies inside the range:<br>lie within one or more specified genomic regions; | Min Max<br>0 0.3<br>0 0.22 | SNP Information                                                                         |                                                                  |
| Reset                                                                                                    |                                                                                                    | Apply                      | Count 564<br>% Remaining 10.18                                                          | 2000 000000000000000000000000000000000                           |

Figure 6.9: Main Screen for SNPCLIP after applying a filter

It is also possible to filter the data set by genome map region. The user can open the map location dialog by clicking the check box next to the genomic region option at the end of the filters and then clicking the "…" button. Once the menu is open (see Figure 6.10), the user can add regions and/or SNPs that they wish to include in the filter.

| Regions           | Regions |                  |
|-------------------|---------|------------------|
| chr02             | chr01   | Location Details |
| chr03             |         |                  |
| chr04             |         |                  |
| chr05             |         |                  |
| chr06             |         |                  |
| chr07             |         |                  |
| chr08             | <       |                  |
| chr09             |         |                  |
| chr10             |         |                  |
| chr11             |         |                  |
| chr12             |         |                  |
| shr13<br>SNPs     | SNPs    |                  |
| chr01 - rs884080  |         | ~                |
| chr01 - rs2017143 |         |                  |
| chr01 - rs2840531 |         |                  |
| chr01 - rs2477703 | >>      | =                |
| chr01 - rs734999  |         |                  |
| chr01 - rs2377041 |         |                  |
| chr01 - rs2606418 |         |                  |
| chr01 - rs2027262 |         |                  |
| chr01 - rs2981881 |         |                  |

Figure 6.10: Genome Map Location Filter Dialog

If the user selects a region, they may further specify the precise location(s) within the region that they would like by clicking the "Location Details" button.

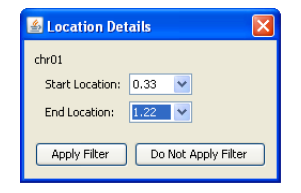

Figure 6.11: Location Detail Dialog

The location details dialog (see Figure 6.11) allows the user to specify the range of locations they would like to include via two drop down menus. The user needs to specify the location regions for each region individually. If no location details are specified for a given region, all the SNPs within the region will be included in the filter. Once all the selections have been made, simply click the "OK" button on the map location dialog.

You may continue to apply filters to the data set until you find the proportion of remaning SNPs you are looking for.

## 6.5 Running MUGS

Once SNPCLIP has completed the import process, you will see a screen similar to the one in Figure 6.12.

| 📓 SNPClip 1.0                              |                                                                                     |               |                      |     |    |
|--------------------------------------------|-------------------------------------------------------------------------------------|---------------|----------------------|-----|----|
| File Tools Help                            |                                                                                     |               |                      |     |    |
| Source Files                               |                                                                                     |               | Results              |     |    |
| Data File Path<br>Map File Path (optional) | C:\~Work\GUI\SNIPClip\SNPClip_JBuilder\SAGEForm<br>SAGEFormat MUGS Demo MAPFILE.gen | nat_MUG5_Derr |                      |     |    |
| # of SNPs<br># of Individuals              | 993<br>45                                                                           |               |                      |     |    |
|                                            |                                                                                     |               |                      |     |    |
| SNP Selection Criteria                     |                                                                                     | Min Max       |                      |     |    |
| Retain SNPs whos                           | e missingness proportion lies inside the range:                                     |               |                      |     |    |
| Retain SNPs whos                           | e minor allele frequency lies inside the range:                                     |               |                      |     |    |
| 📃 Retain SNPs that                         | lie within one or more specified genomic regions:                                   |               | SNP Information      | n   |    |
| Reset                                      |                                                                                     | Apply         | Count<br>% Remaining | 993 | 00 |
|                                            |                                                                                     |               |                      |     |    |

Figure 6.12: Main Screen for SNPCLIP after importing the files

From the SNPClip Main Menu bar, select Tools -> MUGS. The Main Screen for MUGS will appear as in Figure 6.13.

| 🞇 Maximum Unbroken Genotype Sequence Anal | રાંગ                 |                      |
|-------------------------------------------|----------------------|----------------------|
| Group1 Criteria                           | Longest SNP sequence |                      |
| Variable Operator Value                   |                      | Options              |
|                                           |                      | Collective Agreement |
|                                           |                      | All N Individuals    |
|                                           |                      | ✓ N-1 Individuals    |
|                                           |                      |                      |
|                                           |                      | Search               |
|                                           |                      | SNP(s) Find          |
|                                           |                      | Search results       |
| Sample Size : 45 Go                       |                      |                      |
| Group2 Criteria                           |                      |                      |
| Variable Operator Value                   |                      |                      |
|                                           |                      |                      |
|                                           |                      |                      |
|                                           |                      |                      |
|                                           |                      |                      |
|                                           |                      |                      |
|                                           | 1                    |                      |
|                                           | <u>&lt;</u>          |                      |
| Sample Size : 0 Go                        | 1x 5x 10x            |                      |
|                                           |                      |                      |
|                                           |                      | OK Cancel            |

Figure 6.13: Main Screen for MUGS

This dialog allows the user to specify either one or two different groups of criteria for computation.

### MUGS without any group criteria

You can see the initial sample size (i.e. number of individuals) in your file at the bottom of the group1 criteria window (see Figure 6.14). To display the MUGS result for the default option (i.e. for all individuals), click the "Go" button.

| 🞇 Maximum Unbroken Genotype Sequence Analysis |                              |                                                          |        |
|-----------------------------------------------|------------------------------|----------------------------------------------------------|--------|
| Group1 Criteria                               | jest SNP sequence            |                                                          |        |
| Variable Operator Value                       | ID From To # of SNIPs Genet  | etic Length Case vs Control Missing Individuals (PED:ID) |        |
|                                               | ✓ Sen1 rs6699551 rs2878079 6 | 1 351 5                                                  |        |
|                                               |                              | All N Individuals                                        |        |
|                                               | ✓ 5eq2 rs895786 rs1039630 4  | 1400:2101, 1331:2046, 144                                |        |
|                                               | ✓ Seq3 rs1001201 rs1341106 4 | 105.07 1404:2046                                         |        |
|                                               |                              | SNP(s)                                                   | Find   |
| Sample Size : 45 Go                           | ☑ Seq4 rs2273544 rs750780 4  | 1331:1, 1331:1, 1447:3246 Search results                 |        |
| Group2 Criteria                               | ☑ 5eq5 rs6677649 rs2379107 3 | 33.3                                                     |        |
| Variable Operator Value                       | ✓ Seq6 rs963852 rs1981193 3  | 241.99                                                   |        |
|                                               | ☑ Seq7 rs151603 rs180910 3   | 1332:2135, 1332:2135, 133                                |        |
|                                               |                              |                                                          |        |
|                                               |                              |                                                          |        |
|                                               | iii                          |                                                          |        |
| Sample Size : 0 Go                            |                              | 1x 5x 10x                                                |        |
|                                               |                              | ОК                                                       | Cancel |

Figure 6.14: MUGS result without criteria

### MUGS with criteria for group

It is also possible to display the MUGS results for a set of group criteria, and for up to two different groups with different criteria in each. Let's assume that we want to compare affected and unaffected individuals. Once you set the criteria for a group, the sample size will be updated (see Figure 6.15, outlined in orange, at left). To display the MUGS results for one of the groups, click the "Go" button for that group.

| R | Maximum Unbroken Genotype Sequence Analy | /sis |           |           |           |            |                |                 |                              |       |                                 |
|---|------------------------------------------|------|-----------|-----------|-----------|------------|----------------|-----------------|------------------------------|-------|---------------------------------|
| ſ | Group1 Criteria                          | Long | est SNP : | equence   |           |            |                |                 |                              |       |                                 |
| L | Variable Operator Value                  |      | ID        | From      | То        | # of SNIPs | Genetic Length | Case vs Control | Missing Individuals (PED:ID) | 1     | ptions                          |
| L | AFFECTI V = V A OK                       |      | Sect      | v=1000074 | re1E724E6 | 10         | 1 095 27       |                 | 1447:3246, 1678:38, 1447: 🔷  |       | Collective Agreement            |
| L | AFFECTION=A                              |      | ] pedr    | 151009974 | 151372430 | 10         | 1,005.27       |                 | 1332:2096, 1256:2096, 13     |       | All N Individuals               |
| L |                                          |      | 1 5002    | ******    | **2070070 | 4          | 1 251 5        |                 | 1256:4346, 1440:2102, 13     |       | V N-1 Individuals               |
| L |                                          |      | ] Deq2    | 150099331 | 152070079 | 0          | 1,551.5        |                 | 1331:2101                    |       |                                 |
| L |                                          |      | Sec.3     | rc1573065 | rc1081103 | 5          | 480.70         |                 | 1256:1002                    |       | Search                          |
| L |                                          |      | ] 2040    | 191373003 | 131301135 | 5          | 100.79         |                 | 1256:2096                    |       | SNP(s) rs6698575, rs895786 Find |
| L |                                          |      | Sea4      | rs705466  | rs1993181 | 5          | 49.22          |                 | 1331:1035, 1404:2096, 14     |       | Search results                  |
|   | pample Size : 20                         |      | ] 2041    | 15100100  |           | ,          |                |                 | 1331:2132                    |       | Seq5                            |
| ſ | Group2 Criteria                          |      | Sea5      | rs6698575 | rs2379107 | 4          | 49.92          |                 | 1404:2096, 1447:3096         |       |                                 |
| L | Variable Operator Value                  |      |           |           |           |            |                |                 | 1256:3046, 1256:2096         |       | • none                          |
| L | AFFECTI 💙 = 💙 U OK                       |      | Seq6      | rs3010218 | rs6685318 | 4          | 60.22          |                 | 1400:2101                    |       |                                 |
| L | AFFECTION=U                              |      |           |           |           |            |                |                 | 1331:2132                    |       |                                 |
| L |                                          |      | Seq7      | rs895786  | rs1039630 | 4          | 150.65         |                 | 1400:2101, 1447:3246         |       |                                 |
| L |                                          |      | -         |           |           |            |                |                 | 1331:2046                    |       |                                 |
|   |                                          | F    |           |           |           |            |                |                 |                              | ı III |                                 |
| L |                                          |      |           |           |           |            |                |                 |                              |       |                                 |
| L |                                          | <    |           |           |           |            |                |                 | <u> </u>                     |       |                                 |
|   | Sample Size : 20 Go                      |      |           |           |           |            |                |                 | 1x 5x 10x                    |       |                                 |
|   |                                          |      |           |           |           |            |                |                 |                              |       | OK Cancel                       |
|   |                                          |      |           |           |           |            |                |                 |                              |       |                                 |

Figure 6.15: MUGS result with criteria for two groups (though not illustrated here, there may be multiple criteria for a group)

Notice the longest SNP sequence window in Figure 6.14 and Figure 6.15 at center. Each block represents one SNP.

- Cyan SNP that is common to all N individuals
- Magenta SNP that is common to at least N-1 individuals
- Yellow Homozygote SNP
- Gray None of the above

The program allows the user to specify a "broken-ness threshold" in the Collective Agreement panel (Figure 6.15, outlined in green, at top right) as follows: If N individuals are submitted in the group for analysis, then by default the algorithm will attempt to find unbroken genotype sequences that are common to N individuals in the group. However, the user may optionally relax that constraint to N-1, in which case the algorithm will attempt to find unbroken sequences that are common to at least N-1 of the individuals in the group.

The program also allows the user to search for specific SNPs (Figure 6.15, outlined in violet, at right). If the user enters a comma separated list of SNPs, it will display for each SNP a sequence

containing that SNP and a sequence containing all of the SNPs in the list. When the user clicks a sequence ID in the search result, the program automatically highlights the sequence in the longest SNP sequence window.

The "All SNP Visualization" panel (Figure 6.15, outlined in red, at bottom center) shows the results for all SNPs in your data. You can use the scroll bar to move to a specific position you have interest in. The zoom buttons allow the user to magnify the regions. When the user clicks the specific position in the "All SNP Visualization" panel, the program automatically highlights the sequence in the longest SNP sequence window.

For each sequence of SNPs, you can see more information by right clicking on a sequence and selecting "Show details" as in Figures 6.16. Then the detail dialog will show the allele frequency and missing individuals for each SNP as in Figure 6.17.

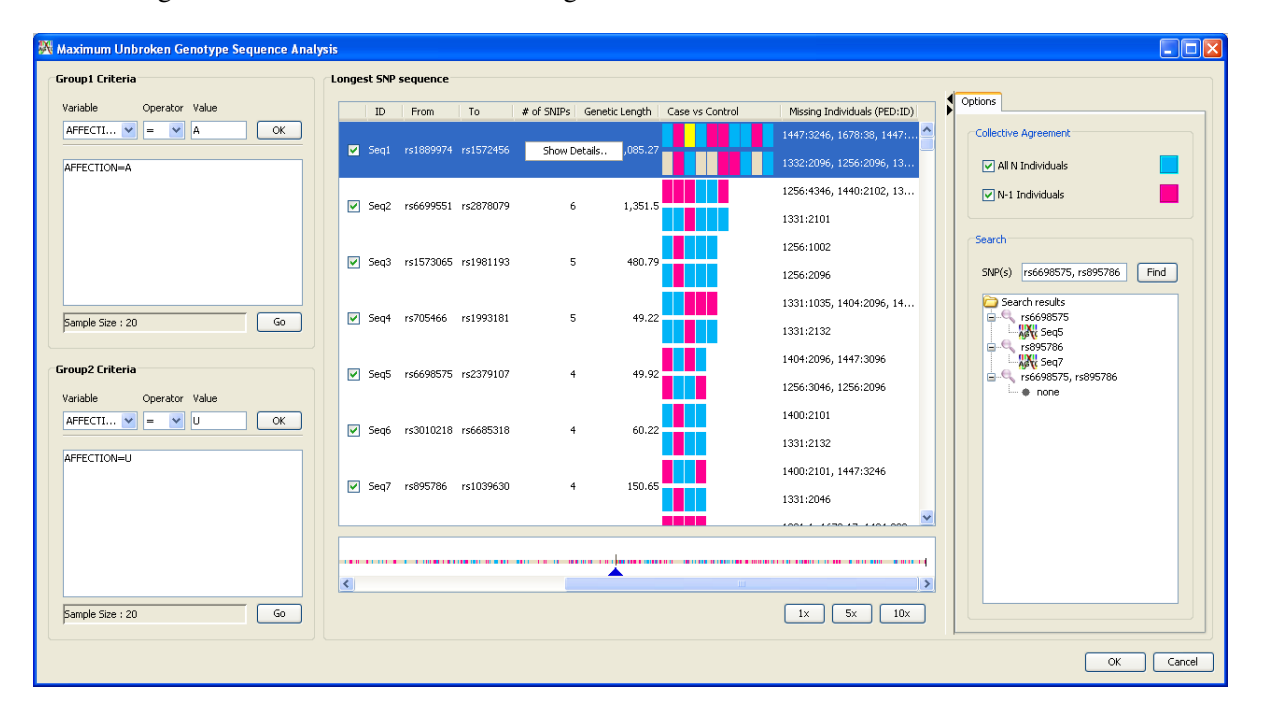

Figure 6.16: Right click on SNP sequence to display detail dialog

| 🕅 Details     |           |                  |                | 3 | 🖁 Details     |           |                  |                |  |  |  |
|---------------|-----------|------------------|----------------|---|---------------|-----------|------------------|----------------|--|--|--|
| # of SNIPs :  | 10        |                  |                |   | # of SNIPs :  | 10        |                  |                |  |  |  |
| Group1 Group2 |           |                  |                |   | Group1 Group2 |           |                  |                |  |  |  |
| Туре          | SNIP Name | Allele Frequency | Missing Indivi |   | Туре          | SNIP Name | Allele Frequency | Missing Indivi |  |  |  |
|               | rs1889974 | 0.265            |                |   |               | rs1889974 | 0.265            |                |  |  |  |
|               | rs2862928 | 0.353            | 1447:3246      |   |               | rs2862928 | 0.353            | 1332:2096      |  |  |  |
|               | rs1410079 | 0.397            |                |   |               | rs1410079 | 0.397            |                |  |  |  |
|               | rs1045232 | 0.338            |                |   |               | rs1045232 | 0.338            |                |  |  |  |
|               | rs749694  | 0.382            | 1678:38        |   |               | rs749694  | 0.382            |                |  |  |  |
|               | rs6580    | 0.309            | 1447:1002      |   |               | rs6580    | 0.309            | 1256:2096      |  |  |  |
|               | rs276219  | 0.353            |                |   |               | rs276219  | 0.353            | 1332:2134      |  |  |  |
|               | rs1361800 | 0.176            |                |   |               | rs1361800 | 0.176            |                |  |  |  |
|               | rs1034178 | 0.397            | 1332:2135      |   |               | rs1034178 | 0.397            |                |  |  |  |
|               | rs1572456 | 0.265            |                |   |               | rs1572456 | 0.265            |                |  |  |  |
|               |           |                  |                |   |               |           |                  |                |  |  |  |
|               |           |                  |                |   | L             |           |                  |                |  |  |  |
|               |           | OK               | Cancel         |   |               |           | OK               | Cancel         |  |  |  |

Figure 6.17: Details of Group1 and Group2

Click the "OK" button (bottom right of the main screen for MUGS) to save the MUGS result as a filtered data set in SNPCLIP (see Figure 6.18). SNPCLIP also allows the user to select a specific format for outputting these data by clicking on File -> Export (see next section).

| 📓 SNPClip 1.0                                                                                          |                                                                                                    |                 |                      |              |                                         | × |
|----------------------------------------------------------------------------------------------------|----------------------------------------------------------------------------------------------------|-----------------|----------------------|--------------|-----------------------------------------|---|
| File Tools Help                                                                                        |                                                                                                    |                 |                      |              |                                         |   |
| CSource Files                                                                                          |                                                                                                    |                 | Results              |              |                                         |   |
| Data File Path                                                                                         | C:\~Work\GUI\SNIPClip\SNPClip_JBuilder\SAGEFo                                                                                                    | ormat_MUGS_Derr |                      |              |                                         |   |
| Map File Path (optional)                                                                               | SAGEFormat_MUGS_Demo_MAPFILE.gen                                                                                                    |                 | SNP Count            | :            | 331                                     |   |
| # of SNPs                                                                                              | 993                                                                                                    |                 |                      |              |                                         |   |
| # of Individuals                                                                                       | 45                                                                                                    |                 |                      |              |                                         |   |
| SNP Selection Criteria<br>Retain SNPs who:<br>Retain SNPs who:<br>Retain SNPs who:<br>Retain SNPs that | e missingness proportion lies inside the range:<br>e minor allele frequency lies inside the range:<br>e pairwise LD value lies inside the range:<br>ie within one or more specified genomic regions: | Min Max         | SNP Information      |              |                                         |   |
| Reset                                                                                                  |                                                                                                    | Apply           | Count<br>% Remaining | 331<br>33.33 | 200000000000000000000000000000000000000 |   |
|                                                                                                    |                                                                                                    |                 |                      |              |                                         |   |

Figure 6.18: Main Screen for SNPCLIP after MUGS

### 6.6 Exporting a Data Set

SNPCLIP allows the user to output the filtered data set in S.A.G.E. format, Affymetrix format, or both at the same time. You can reach the export feature by clicking File -> Export. The following dialog will appear on your screen:

| 📓 File Export Dialog 🛛 🔀                            |  |  |  |  |
|-----------------------------------------------------|--|--|--|--|
| Please Choose an Output Format:                     |  |  |  |  |
| 5.A.G.E. Format (SNPs by column)                    |  |  |  |  |
| <ul> <li>Affymetrix Format (SNPs by row)</li> </ul> |  |  |  |  |
| Provide Both Files                                  |  |  |  |  |
| OK Cancel                                           |  |  |  |  |

Figure 6.19: Export File Dialog

Pick the appropriate output format and click "OK". Next specify the filename and location you would like the data to be exported too. The S.A.G.E. formated file will be named with the file name you supplied; the Affymetrix formated file will be named with the file name you supplied with a "\_T" appended to the end of it.

## 6.7 References

Weir, Bruce (1996), Genetic Data Analysis II, 125-127.